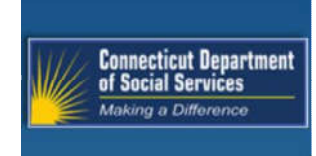

# Mental Health Waiver Provider Enrollment and Secure Web Account Workshop

Debbie Hockla-Kaba DXC Provider Representative

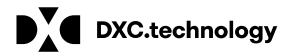

DXC Proprietary and Confidential

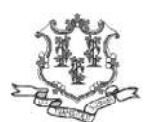

May 21, 2019

# Mental Health Waiver Provider Enrollment and Secure Web Account Workshop Training Topics

#### Introduction

Mental Health Waiver Enrollment Benefits

**Connecticut Medical Assistance Program** 

#### (CMAP) Enrollment Process

www.CTDSSMAP.com Enrollment Wizard Enrollment Wizard Navigation Enrollment Wizard Walkthrough Enrollment Tracking What's Next

#### Notification of Enrollment Decision

#### Re-Enrollment

DXC.technology

DXC Proprietary and Confidential

#### Access and Set-up of Secure Web Account

Web Account Capabilities Demographic Maintenance Resources

Questions

# Introduction

Mental Health Waiver Provider Enrollment and Secure Web Account Workshop

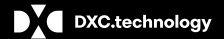

DXC Proprietary and Confidential

### Mental Health Waiver Provider Enrollment Workshop Introduction

The Department of Social Services (DSS) in collaboration with the Department of Mental Health and Addiction Services and Advanced Behavioral Health (ABH) have made changes to the administration of the Mental Health Waiver. These changes are targeted for dates of service **September 1, 2019**. As a result, the following will occur:

- Current Mental Health Waiver Performing providers of non-medical services must enroll, based on their credentials as either a:
  - Mental Health Waiver Service Provider re-enrollment every two years
  - Assisted Living Service Provider re-enrollment every five years
- · Providers may begin enrolling on or after May 22, 2019.
  - Providers must enroll on the <u>www.ctdssmap.com</u> Web site via the Enrollment Wizard
  - Providers enrolling as a Mental Health Waiver Service provider must be credentialed by ABH, the Department
    of Social Services Mental Health Waiver Fiscal Intermediary.
    - a copy of the provider's current credentialing letter from ABH must be submitted to DXC once the online Enrollment Application has been submitted.

DXC.technology

DXC Proprietary and Confidential

### Mental Health Waiver Provider Enrollment Workshop Introduction

- Providers enrolling as an **Assisted Living Services Agency (ALSA) provider** must be credentialed by ABH, the Department of Social Services Mental Health Waiver Fiscal Intermediary.
  - A copy of the provider's current credentialing letter from ABH must be sent to DXC Technology once the online Enrollment Application has been submitted.
  - An updated Department of Public Health (DPH) ALSA license must be on file. The ALSA license number is required on the online application, although a copy of the license is not required for the enrollment process.
- Providers who will be rendering "Mental Health Waiver" services **must be fully enrolled** as a Mental Health Waiver Service or ALSA provider **to be reimbursed for services provided on or after September 1, 2019.**
- Enrolled providers <u>must submit claims directly to DXC Technology for reimbursement of</u> <u>Mental Health Waiver services effective September 1, 2019 and forward.</u>

DXC.technology

DXC Proprietary and Confidential

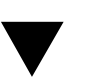

### Mental Health Waiver Provider Enrollment Workshop Benefits of Enrollment and Secure Account Set-up

### Providers enrolling as "Mental Health Waiver Service" or ALSAs will receive payment directly from the Department of Social Services (DSS).

Payment will be received via Electronic Fund Transfer (EFT) after a successful pre-note transaction directly into the provider's designated account.

- · EFT information must be provided during the online enrollment process
- · Until a successful pre-note transaction is received, providers will receive a paper check

Potential to receive payment twice per month based on twice monthly financial cycles.

- Providers should refer to the latest financial cycle schedule PB 19-22. To access: From the <u>www.ctdssmap.com</u> Web site Home page > Publications>Enter Year 19 and Bulletin # 22 or at Provider Type field click dropdown arrow and select Mental Health Waiver from the dropdown list. Click on PB19-22 Electronic Claim Submission, Web Remittance Advice, Check, EFT and 835 Schedule.
- · Schedule published twice per year for the periods of January June and July December

#### Set-up of a Secure Web Account enables providers to make changes to their provider file:

- · Address changes
- · EFT Account changes
- Language updates
- · Alternate Service Location

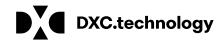

DXC Proprietary and Confidential

# **CMAP Enrollment Process**

Mental Health Waiver Service Provider Enrollment and Secure Web Account Workshop

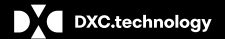

DXC Proprietary and Confidential

## Mental Health Waiver Provider Enrollment Workshop Enrollment Process

Providers must be enrolled in the <u>Connecticut Medical Assistance Program (CMAP)</u> network in order to be reimbursed for non-medical Mental Health Waiver Services.

Providers will enroll via the *Enrollment Wizard*, the Department of Social Services online enrollment application tool.

• The Wizard allows applying providers to submit their enrollment applications for CMAP on the public Web site.

Providers can access the Wizard's enrollment and enrollment-tracking self-service features from the Web Portal at <u>www.ctdssmap.com</u>.

Access to this application does not require a log in ID or Password; any user with internet access can utilize this
application.

DXC.technology

DXC Proprietary and Confidential

## Mental Health Waiver Services Provider Enrollment Workshop Enrollment Process cont.

The online portion of this application process takes approximately 20 minutes to complete.

- Applicants with **applications remaining idle for more than 20 minutes** will be booted from the enrollment wizard and required to restart the enrollment application process. Applicants should gather all required data prior to beginning the application process.
- **Partially completed applications cannot be saved** for future completion (exiting the Wizard before completing the application will require you to restart your application).
- Completed applications may not be modified through the Web site; required alterations must be mailed to: DXC Technology
   Provider Enrollment Unit
   P. O. Box 5007
   Hartford, CT 06102-5007

DXC.technology

DXC Proprietary and Confidential

# Mental Health Waiver Provider Enrollment Workshop Enrollment Wizard Navigation

- Use the *Process Bar* at the top of the screen to navigate between related panels Instructions » Application Type » Employed by Group/Clinic/Hospital » Application For Provider Type/Specialty » Before You Continue » National Provider Identifier Information
- Click to confirm the current panel data and move to the next panel
- Click revious to go back to the previous panel
- Click to leave the application changes will NOT be saved
- Click to add new entries to the relevant panel
- Click 
   to remove multiple entries at once
- Use Radio Buttons Die to make selections between multiple choices
- Use Check Boxes IP to indicate agreement or disagreement

DXC.technology

DXC Proprietary and Confidential

### Mental Health Waiver Provider Enrollment Workshop Enrollment – Where to begin

Go to the www.ctdssmap.com Home Page to access the Enrollment Wizard and begin the application process.

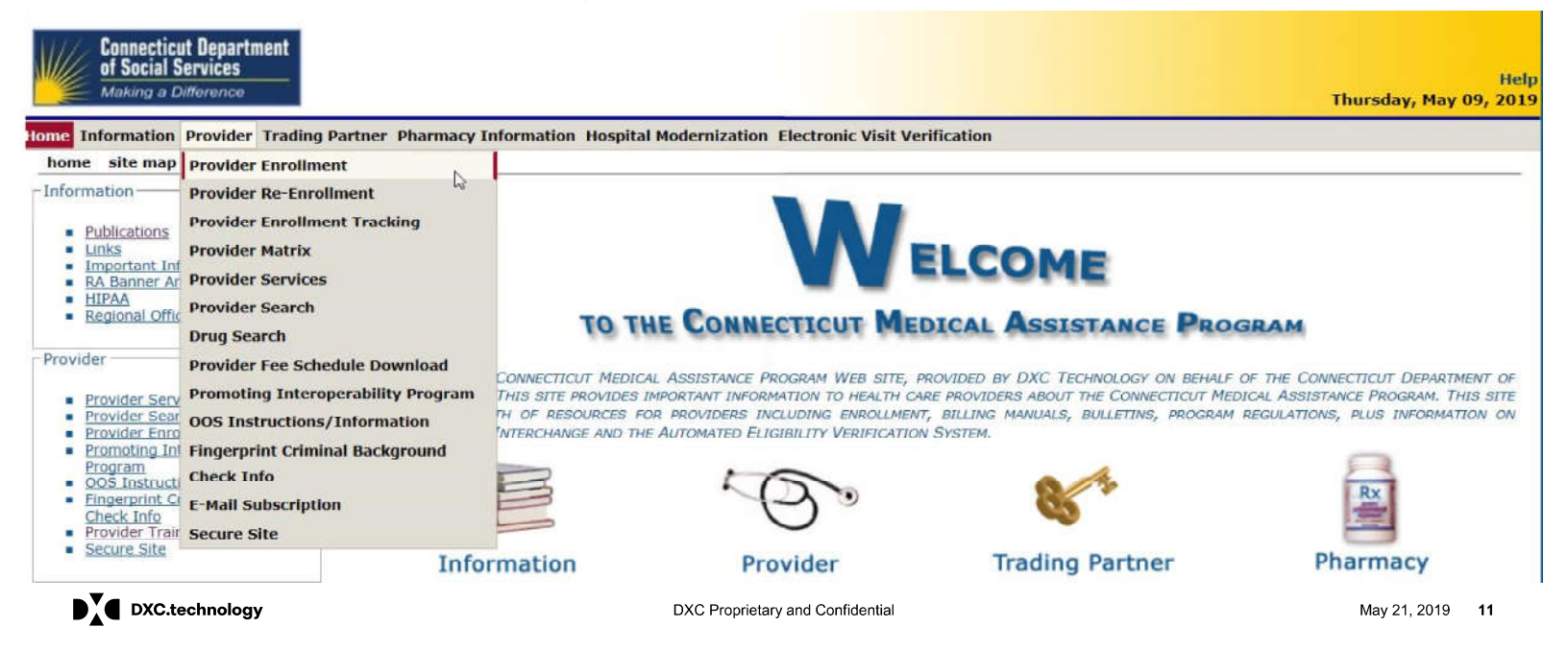

### **Mental Health Waiver Provider Enrollment Workshop Enrollment Instructions**

The Instructions panel provides an introduction to the online enrollment/reenrollment process.

- You are strongly encouraged to read through this page prior to beginning the enrollment process.
- This page provides important information regarding application submission instructions as well as Provider types excluded from online enrollment.

#### Instructions

Welcome to the Connecticut Medical Assistance Program Provider Enrollment/Re-enrollment Wizard. This Wizard is available to providers newly enrolling in the program and those providers who are notified that it is time for re-enrollment into the program. This Wizard offers a simplified, expedited method of enrollment/re-enrollment.

Please note the following:

- As defined in 42 CFR 455.434, fingerprint-based background checks will be applied to providers and suppliers placed into the high level risk category during the enrollment or
- re-enrollment process.

  Providers must enroll in the appropriate taxonomy/provider type/specialty to ensure accurate billing and reimbursement rates. A full list of taxonomies/provider types/provider
- Provide's indicate form the appropriate taxonomy provider types/provider types/prov
- application.
- Once an application has been submitted, you cannot return to it to modify the application. Any changes to the application after it has been submitted must be mailed to:

DXC Technology Provider Enrollment Unit P.O. Box 5007 Hartford, CT 06102-5007

Once you have read the instructions, click **Next** to proceed.

DXC.technology

DXC Proprietary and Confidential

May 21, 2019 12

### Mental Health Waiver Provider Enrollment Workshop Application Type

Applicants who are Agencies enrolling as Mental Health Waiver Service or ALSA Billing Providers, will select <u>Organization/Group</u> for their "Application Type".

Self Employed applicants enrolling as Mental Health Waiver Billing Providers, will select <u>Individual</u> for their "Application Type".

#### Click Next.

| Application Type         Required fields are indicated with an asterisk (*)         Type of Application *         O Individual         O Organization/Group | instructions » Application Type                    |               |      |
|----------------------------------------------------------------------------------------------------|----------------------------------------------------|---------------|------|
| Required fields are indicated with an asterisk (*)          Type of Application *         O Individual         O Organization/Group                         | Application Type                                   |               |      |
| Type of Application *         O Individual         O Organization/Group         Previous       Next                                                         | Required fields are indicated with an asterisk (*) |               |      |
| O Individual<br>O Organization/Group<br>Previous Next Exit                                                                                                  | Type of Application *                              |               |      |
| O Organization/Group Previous Next Exit                                                                                                    | OIndividual                                        |               |      |
| Previous Next                                                                                                    | O Organization/Group                               |               |      |
|                                                                                                    |                                                    | Previous Next | Exit |
|                                                                                                    |                                                    |               |      |

DXC.technology

DXC Proprietary and Confidential

### Mental Health Provider Enrollment Workshop Organization Participation Type

Organizations providing Mental Health Waiver Services must then select the <u>Organization</u> "Participation Type". Click <u>Next.</u>

| Instructions » Application Type » Organization Participation Type                                                                         |                                                                                              |                                                                                 |
|----------------------------------------------------------------------------------------------------|----------------------------------------------------------------------------------------------|---------------------------------------------------------------------------------|
| Organization Participation Type                                                                                                    |                                                                                              |                                                                                 |
| Required fields are indicated with an asterisk ( $^*$ ).                                                                                  |                                                                                              |                                                                                 |
| Please indicate how you wish to participate in the Connecticut Med                                                                        | ical Assistance Program:*                                                                    |                                                                                 |
| Organization                                                                                                    |                                                                                              |                                                                                 |
| Oganization that is Employed/Contracted by Another Organization                                                                           | ion                                                                                          |                                                                                 |
|                                                                                                    |                                                                                              |                                                                                 |
| DEFINITIONS:                                                                                                    |                                                                                              |                                                                                 |
| Organization - An organization provider would be an entity who is considered the biller and p                                             | erformer of service. An example would be a hospital provider or an agency that bills on be   | half of other providers. Reimbursement is made to the organization.             |
| Organization that is Employed/Contracted by Another Organization - An organization that is<br>Reimbursement is made to the billing entty. | associated to another entity that is responsible for billing the services provided. An examp | ble would be a group home for which services are billed through a State agency, |
|                                                                                                    | Previous Next                                                                                | Exit                                                                            |
|                                                                                                    |                                                                                              |                                                                                 |
| DXC.technology                                                                                                    | DXC Proprietary and Confidential                                                             | May 21, 2019 <b>1</b> 4                                                         |

# Mental Health Waiver Provider Enrollment Workshop Participation Type (Individual)

If "Individual" is selected for the Mental Health Waiver "Application Type," then "Individual practitioner" should be selected for the "Participation Type." Click <u>Next.</u>

| Instructions » Application Type » Participation Type                                                                                                    |
|----------------------------------------------------------------------------------------------------|
| Participation Type                                                                                                    |
| Required fields are indicated with an asterisk (*).                                                                                                    |
| Please indicate how you wish to participate in the Connecticut Medical Assistance Program:*                                                                                                    |
| O Individual practitioner                                                                                                    |
| <ul> <li>Employed/Contracted by an organization (to include residents)</li> </ul>                                                                                                    |
| Ordering/Prescribing/Referring provider only                                                                                                    |
| Individual practitioner - An individual practitioner provider would be a single individual who is considered the biller and performer of service. An example would include a single physician office practice. Reimbursement will be made directly to the individual practitioner.                                                                                                    |
| Employed/Contracted by an organization - A member of an organization such as a provider group, clinic, hospital outpatient clinic or FQHC would be a performing provider. Residents are also considered employed/contracted<br>by an organization participation type and should select this radio button. The organization would bill for the services provided by the member/performer of the organization. Reimbursement will be made directly to the<br>organization. Important: The organization and each member of the organization must enroll/re-enroll. |
| Ordering/Prescribing/Referring provider only - An individual provider who wishes to participate solely as an ordering or prescribing or referring provider who does not intend to bill or receive payment directly from the Connecticut<br>Medical Assistance Program.                                                                                                    |
| Previous Next Exit                                                                                                    |
|                                                                                                    |

DXC.technology

DXC Proprietary and Confidential

### Mental Health Waiver Enrollment Workshop Application For

Mental Health Waiver provider applicants will select Initial Enrollment, then click Next.

| Instructions » Application Type » Organization Participation Type » Application For                                                                                                    |
|----------------------------------------------------------------------------------------------------|
| Application For                                                                                                    |
| Required fields are indicated with an asterisk (*)                                                                                                    |
| This Application is for *                                                                                                    |
| Initial Enrollment                                                                                                    |
| O Re-enrollment                                                                                                    |
| * Initial Enroliment should be selected when the applicant has never participated in the Connecticut Medical Assistance Program. Initial Enroliment should not be selected if the applicant is now or was ever actively enrolled. Initial Enroliment is not a means to join another organization such as a group, clinic, or outpatient hospital. If an Initial Enroliment application is received from a provider who is currently on file, regardless of their current participation status, the application will not be processed. The provider will be instructed to re-enroll in the program by contacting the Provider Assistance Center at 1-800-842-8440 for assistance in obtaining an Application Tracking Number (ATN) needed for re-enrollment. |
| * If you have been notified that it is time for re-enrollment, please select Re-enrollment. You will need your Application Tracking Number (ATN) and NPI or Non-medical provider identifier (AVRS ID) in order to re-enroll. Your ATN is found on your re-enrollment letter<br>or you can contact the Provider Assistance Center at 1-800-842-8440 for assistance in obtaining your ATN. If you have previously been enrolled in the Connecticut Medical Assistance Program and are attempting to re-join, you must first contact the Provider<br>Assistance Center to obtain an ATN so that you may re-enroll.                                                                                                    |
| Previous Next Exit                                                                                                    |
|                                                                                                    |
|                                                                                                    |

DXC.technology

DXC Proprietary and Confidential

## Mental Health Waiver Provider Enrollment Workshop Provider Type/Specialty

Using the drop-do n arro applicants sho ld select as their rovider ype" Mental Health Waiver, then click Next.

he rovider pecialty" field ill pop late sin the drop-down arrow, applicants should select either **MH Waiver Service Provider** or **MH Waiver Assisted Living** as their rovider pecialty" lic "**Next**" again to move to the next panel.

| Provider Type/Specialty                            |                                  |            |
|----------------------------------------------------|----------------------------------|------------|
| Required fields are indicated with an asterisk (*) |                                  |            |
| Provider Type*                                     |                                  |            |
|                                                    |                                  |            |
|                                                    | Previous Next                    | Exit       |
|                                                    |                                  |            |
| Provider Type/Specialty                            |                                  |            |
| equired fields are indicated with an asterisk (*)  |                                  |            |
| Provider Type* Mental Health Waiver                |                                  |            |
| rovider Specialty*                                 |                                  |            |
|                                                    |                                  |            |
|                                                    | Previous Next                    | Exit       |
| _                                                  |                                  |            |
| DXC.technology                                     | DXC Proprietary and Confidential | May 21, 20 |

### Mental Health Waiver Enrollment Workshop Before You Continue

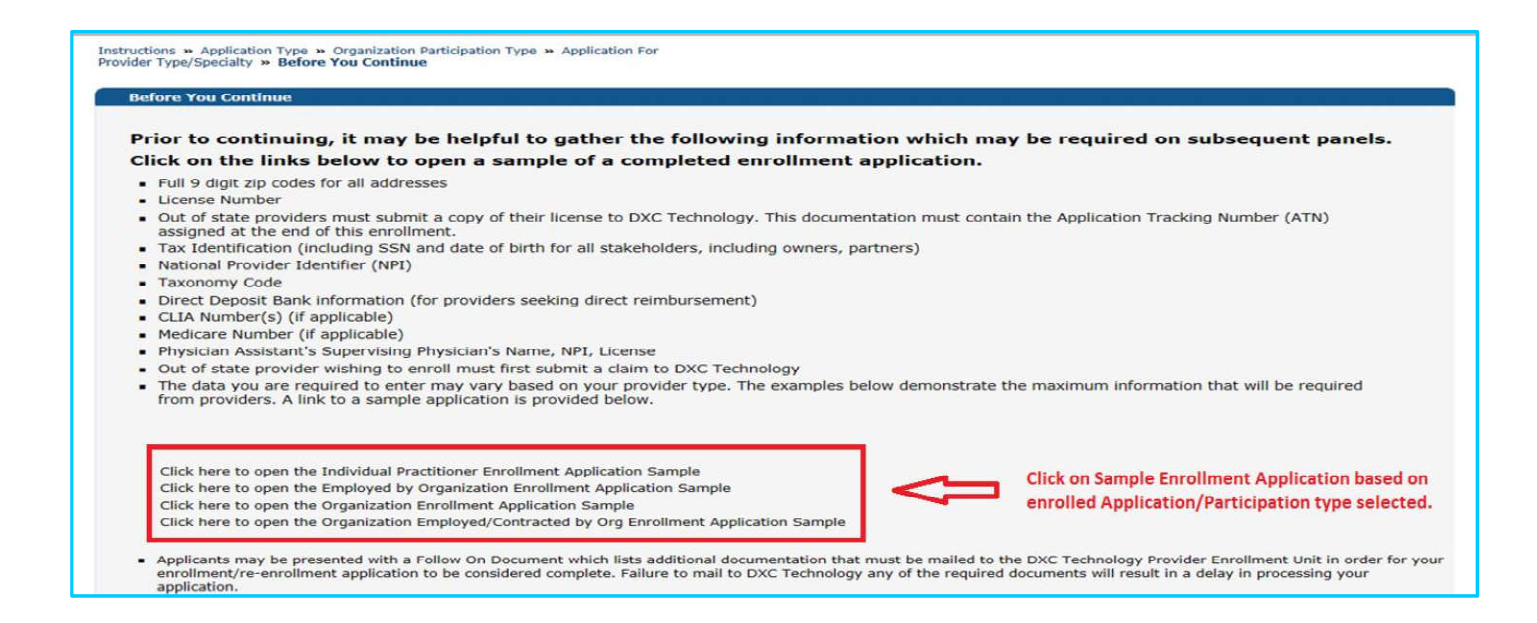

DXC.technology

DXC Proprietary and Confidential

### Mental Health Waiver Provider Enrollment Workshop National Provider Identifier Information

Applicants are not required to obtain an NPI when enrolling as a Mental Health Waiver billing provider.

- An NPI is not required as Mental Health Waiver Services are considered non-medical services. It is strongly
  suggested that Mental Health Waiver Service providers do not enroll with an NPI to avoid possible billing conflicts with
  other non- edical" onnectic t Medical Assistance pro ra s nder hich they ay e enrolled
- · The taxonomy submitted should remain "Taxonomy Not Applicable".
- Click Next to continue.

Instructions » Application Type » Organization Participation Type » Application For

| Provider Type/Specialty » Before Yo | u Continue » National Provider Identifier Information |                               |    |
|-------------------------------------|-------------------------------------------------------|-------------------------------|----|
| National Provider Identifier        | Information                                           |                               |    |
| Required fields are indicated wi    | th an asterisk (*)                                    |                               |    |
| National Provider Identifier        |                                                       |                               |    |
| Primary Taxonomy*                   | Taxonomy Not Applicable (non-medical services)        |                               |    |
| Taxonomy 2                          | ×                                                     |                               |    |
| Taxonomy 3                          | ×                                                     |                               |    |
| Taxonomy 4                          | ×                                                     |                               |    |
| Taxonomy 5                          | ~                                                     |                               |    |
|                                     | Previous                                              | Next                          |    |
| DXC.technology                      | DXC Proprietary                                       | and Confidential May 21, 2019 | 19 |

#### • Mental Health Waiver Provider Enrollment Workshop National Provider Identifier Information

Applicants <u>are required to obtain an NPI when enrolling as an Assistive Living Services Agency (ALSA)</u> billing provider.

- A <u>unique</u> NPI <u>is required</u> for an applicant to enroll as an <u>ALSA provider under the Mental Health Waiver program.</u> <u>The Primary taxonomy</u> to be associated to this NPI must be <u>310400000X</u>.
- Click Next to continue.

Instructions » Application Type » Organization Participation Type » Application For Provider Type/Specialty » Before You Continue » National Provider Identifier Information

| National Provider Iden       | tifier Information                                  |               |      |
|------------------------------|-----------------------------------------------------|---------------|------|
| Required fields are indicat  | ed with an asterisk (*)                             |               |      |
| National Provider Identifier |                                                     |               |      |
| Primary Taxonomy*            | 310400000X - Nursing&Custodial Care-Assisted Living |               |      |
| Taxonomy 2                   | ×                                                   |               |      |
| Taxonomy 3                   | ×                                                   |               |      |
| Taxonomy 4                   | ×                                                   |               |      |
| Taxonomy 5                   | V                                                   |               |      |
|                              |                                                     | Previous Next | Exit |
|                              |                                                     |               |      |

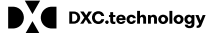

DXC Proprietary and Confidential

### Mental Health Waiver Provider Enrollment Workshop Identifying Information (Organization)

#### Instructions » Application Type » Organization Participation Type » Application For Provider Type/Specialty » Before You Continue » National Provider Identifier Information » Identifying Information

**Identifying Information**  The name entered on this line must match exactly the provider name submitted to the Internal Revenue Service and what is submitted on all other information supplied to the Connecticut Medical
Assistance Program. Indicate the date the provider wishes to become effective. This date cannot be further back than six months. Indicate the language(s) spoken by organization staff that is available to interpret for clients. The application date is the provider's effective date. Although providers may not bill for dates of Required fields are indicated with an asterisk (\*) service prior to 9/1/2019, they should enroll early (on or after May 22, 2019) for time to set up their Name - Organization\* secure Web account and clerk accounts. Providers may also begin checking for prior service Provider Effective Date\* authorization for services to be provided on or after 9/1/2019, although eligibility cannot be checked for a future date. Languages 🗹 English The effective date of enrollment will impact claim payment if the enrollment effective date is after Spanish 9/1/2019 and services were provided on or after 9/1/2019, but before the effective date of the Portugues provider's online application. 🗆 Russian 🗆 Polish Other

Previous Next

DXC.technology

DXC Proprietary and Confidential

May 21, 2019 21

Exit

# Mental Health Waiver Provider Enrollment Workshop Individual Name (Enrolling as an Individual Practitioner)

An Individual Practitioner Name must match the Internal Revenue Service (IRS) and be consistent throughout the CT Medical Assistance Program.

Complete all required fields noted with an (\*). Click Next to continue.

| Individual Name                                                             |                                                                                                    |
|-----------------------------------------------------------------------------|----------------------------------------------------------------------------------------------------|
| <ul> <li>The name entered on this<br/>supplied to the Connection</li> </ul> | ine must match exactly the provider name submitted to the Internal Revenue Service and what is submitted on all other information<br>t Medical Assistance Program. |
| equired fields are indicated v                                              | h an asterisk (*)                                                                                                    |
| Last Name*                                                                  |                                                                                                    |
| First Name*                                                                 |                                                                                                    |
| Middle Initial                                                              |                                                                                                    |
| Date of Birth*                                                              |                                                                                                    |
| Gender* OFe                                                                 | ale 🔿 Male                                                                                                    |
| ocial Security Number*                                                      | Do not enter dashes.                                                                                                    |
|                                                                             |                                                                                                    |

DXC.technology

DXC Proprietary and Confidential

### Mental Health Waiver Provider Enrollment Workshop Identifying Information (Individual Practitioner)

| Identifying Informa                    | tion        |                            |                                                                                                    |
|----------------------------------------|-------------|----------------------------|----------------------------------------------------------------------------------------------------|
| Indicate the date t                    | he p        | provider wishes t          | o become effective. This date cannot be further back than six months.                                                                                                    |
| <ul> <li>Indicate the langu</li> </ul> | age(        | s) spoken by org           | ganization staff that is available to interpret for clients.                                                                                                    |
|                                        |             |                            |                                                                                                    |
| Required fields are indi               | cate        | d with an actor            | rick (*)                                                                                                    |
| Required fields are fild               | Late        | a with an aster            | ISK (**)                                                                                                    |
| Drouidor Effective Date*               | -           | 1                          | The application date is the provider's effective date. Although providers may not bill for dates of                                                                                       |
| Provider Lifective Date                | <u> </u>    |                            | service prior to 9/1/2019, they should enroll early (on or after May 22, 2019) for time to set up their                                                                                   |
| Languages                              | 1           | English                    | secure web account and clerk accounts. Providers may also begin checking for prior service authorization for services to be provided on or after 9/1/2019, although eligibility cannot be |
|                                        |             | Spanish                    | checked for a future date.<br>The effective date of enrollment will impact claim payment if the enrollment effective date is after                                                        |
|                                        |             | Portuguese                 | 9/1/2019 and services were provided on or after 9/1/2019, but before the effective date of the                                                                                            |
|                                        | Transie and | -                          | provider's online application.                                                                                                    |
|                                        |             | Russian                    |                                                                                                    |
|                                        |             | Polish                     |                                                                                                    |
|                                        |             | Russian<br>Polish<br>Other |                                                                                                    |
|                                        |             | Russian<br>Polish<br>Other | ~                                                                                                    |

# Mental Health Waiver Provider Enrollment Workshop

Enter information for the required address types: Service Location; Mailing; Home Office; Enrollment; Check and Remittance Advice and 1099 Mailing Addresses. <u>Please Note: Individual practitioners enrolling</u> as Mental Health Waiver Service providers will also see mobile and pager number fields in the Service Location Address enrollment panel.

| Street Address Line 1* Street Address Line 2                                         |      | <ul> <li>Note: - Required fields are indicated with an asterisk (*).</li> <li>- P. O. Boxes are not alowed in a service location.</li> </ul>                                             |
|--------------------------------------------------------------------------------------|------|----------------------------------------------------------------------------------------------------|
| City*<br>State/ZIP*                                                                  |      | <ul> <li>Information entered in the Service Location Address<br/>panel may be copied to other address panels by clicking<br/>the "Copy Syc Loc Addr" button within the panel.</li> </ul> |
| Contact Person* elephone Number - Contact Person* elephone Number - For Patient Use* | Ext. |                                                                                                    |
| Handicap Accessible? No                                                              |      |                                                                                                    |
| Contact Email<br>Confirm EMail                                                       |      |                                                                                                    |
| Fax                                                                                  |      |                                                                                                    |

# Mental Health Waiver Provider Enrollment Workshop Addresses cont.

| Mailing Address                                                                                                    |            |      | ? *                                                                                                    |
|----------------------------------------------------------------------------------------------------|------------|------|----------------------------------------------------------------------------------------------------|
| Street Address Line 1*                                                                                                    |            |      |                                                                                                    |
| Street Address Line 2                                                                                                    |            |      |                                                                                                    |
| City*                                                                                                    |            |      |                                                                                                    |
| State/ZIP*                                                                                                    |            | -    |                                                                                                    |
| Contact Person*                                                                                                    |            |      | If Service Location                                                                                                    |
| Felephone Number - Contact Person*                                                                                                    |            | Ext. | Address the same as<br>mailing address, click                                                                                                    |
| Contact Email                                                                                                    |            |      | here to copy to                                                                                                    |
| Confirm EMail                                                                                                    |            |      | mailing.                                                                                                    |
| Fax                                                                                                    |            |      |                                                                                                    |
| ome Office Address                                                                                                    | address.   |      | <br>Glear Copy Bvc. Loc. Ad                                                                                                    |
| ome Office Address<br>• Indicate the provider's Home Offic<br>Home Office Address                                                                                                    | ≥ address. |      | <br>Clear Copy five Loc Add                                                                                                    |
| Iome Office Address<br>Indicate the provider's Home Office<br>Home Office Address<br>Street Address Line 1*                                                                                                    | address.   |      | <br>Clear Clear                                                                                                    |
| Iome Office Address<br>• Indicate the provider's Home Office<br>Home Office Address<br>Street Address Line 1*<br>Street Address Line 2                                                                           | address.   |      | Clear Copy Svc Loc Add                                                                                                    |
| Iome Office Address     Indicate the provider's Home Office     Home Office Address     Street Address Line 1*     Street Address Line 2     City*                                                               | address.   |      | <br>Clear Copy five Loc Add                                                                                                    |
| Iome Office Address<br>• Indicate the provider's Home Office<br>Home Office Address<br>Street Address Line 1*<br>Street Address Line 2<br>City*<br>State/ZIP*                                                    | address.   |      | Clear Copy five Loc Add                                                                                                    |
| ome Office Address<br>• Indicate the provider's Home Office<br>Home Office Address<br>Street Address Line 1*<br>Street Address Line 2<br>City*<br>State/ZIP*<br>Contact Person*                                  | e address. |      | <br>Clear Copy five Loc Ad                                                                                                    |
| Indicate the provider's Home Office<br>Indicate the provider's Home Office<br>Home Office Address<br>Street Address Line 2<br>City*<br>State/ZIP*<br>Contact Person*<br>felephone Number - Contact Person*       | e address. |      | Clear<br>Copy five Loc Ad                                                                                                    |
| Indicate the provider's Home Office<br>Indicate the provider's Home Office<br>Home Office Address<br>Street Address Line 1*<br>Street Address Line 2<br>City*<br>State/ZIP*<br>Contact Person*<br>Contact Ensol* | e address. | Ext. | Clear<br>Clear<br>Clear<br>Copy Svc Loc Add<br>If Service Location<br>Address the same as<br>Home Office address, clic                                                                                                    |
| Iome Office Address  I Indicate the provider's Home Office Home Office Address Street Address Line 1* Street Address Line 2 City* State/ZIP* Contact Person* Felephone Number - Contact Person* Conform EMail    | e address. | Det. | Clear<br>Clear<br>Clear<br>Clear<br>Clear<br>Copy for Loc Add<br>Clear<br>Clear<br>C |

DXC.technology

DXC Proprietary and Confidential

### Mental Health Waiver Provider Enrollment Workshop Addresses cont.

| Check and Remittance Advice Ad                                                                                                | dress                |       | 7 🗴                                                                                                    |
|----------------------------------------------------------------------------------------------------|----------------------|-------|----------------------------------------------------------------------------------------------------|
| Street Address Line 1                                                                                                    | *                    |       |                                                                                                    |
| Street Address Line                                                                                                    | 2                    |       |                                                                                                    |
| City                                                                                                    | *                    |       |                                                                                                    |
| State/ZIP                                                                                                    | * 💙                  |       |                                                                                                    |
|                                                                                                    |                      |       | If Service Locaton addre                                                                                                    |
| Name - Financial Contact Person                                                                                               | *                    |       | the same as Check and<br>Remittance Advice                                                                                                  |
| elephone Number - Contact Person                                                                                              | *                    | Ext.  | address, click here to cop                                                                                                    |
| Contact Ema                                                                                                    | 01                   |       | Advice.                                                                                                    |
| Confirm EMa                                                                                                    | d l                  |       | V                                                                                                    |
| 099 Mailing Address                                                                                                    | 3                    | ,     | Clear Copy Sive Loc Ad                                                                                                    |
| • This is the address where the I                                                                                             | RS Form 1099 will be | sent. | Clear Copy Sive Loc Ad                                                                                                    |
| <ul> <li>99 Mailing Address</li> <li>This is the address where the I</li> <li>1099 Mailing Address</li> </ul>                 | RS Form 1099 will be | sent. | Claar Copy sys Los Ad                                                                                                    |
| Mailing Address     This is the address where the I     1099 Mailing Address     treet Address Line 1*                        | RS Form 1099 will be | sent, | Claar Copy sve Loc Ad                                                                                                    |
| This is the address where the I     1099 Mailing Address treet Address Line 1* Street Address Line 2                          | RS Form 1099 will be | sent. | Copy Svr Lor Add                                                                                                    |
| This is the address where the I     1099 Mailing Address treet Address Line 1* Street Address Line 2     City*                | RS Form 1099 will be | sent. | Clear Copy syster Los Ad                                                                                                    |
| This is the address where the I     1099 Mailing Address treet Address Line 1* Street Address Line 2     City*     State/ZIP* | RS Form 1099 will be | sent. | Liear Copy Svc Loc Add<br>T Service Location address the<br>same as 1099 Mailing address,<br>click here to copy to 1099<br>Mailing address. |

26

### Mental Health Waiver Provider Enrollment Workshop Addresses cont.

Once all address information has been entered, click Next to continue.

|                                                                    |               | Street Address Line 1*            |
|--------------------------------------------------------------------|---------------|-----------------------------------|
|                                                                    |               | Street Address Line 2             |
|                                                                    |               | City*                             |
|                                                                    | · .           | State/ZIP*                        |
| If Service Location address the                                    |               | Contact Person*                   |
| same as the Enrollment address<br>click here to copy to Enrollment | Ext.          | elephone Number - Contact Person* |
| address.                                                           |               | Contact Email                     |
| <b>۲</b> >                                                         |               | Confirm EMail                     |
|                                                                    |               | Fax                               |
| Clear Copy Svc Loc Ad                                              |               |                                   |
|                                                                    |               |                                   |
| Exit                                                               | Previous Next |                                   |

### Mental Health Waiver Provider Enrollment Workshop Addresses cont.

Enter any additional service location addresses applicable to the services to be provided.

All required fields indicated with an asterisk (\*) must be completed.

| Instructions » Application Type » Organiza<br>Provider Type/Specialty » Before You Cont<br>Addresses » Additional Service Location | tion Participation Type » Application For<br>inue » National Provider Identifier Information » Iden<br>1 Address | tifying Information         |                                  |
|----------------------------------------------------------------------------------------------------|----------------------------------------------------------------------------------------------------|-----------------------------|----------------------------------|
| Additional Service Location Addres                                                                                                 |                                                                                                    |                             |                                  |
| Required fields are indicated with an ast                                                                                          | terisk (*).                                                                                                    |                             |                                  |
| Street Address Line 1 Street Address Line 2                                                                                        | City State Contact Person Telephone Number - Contac                                                              | t Person                    |                                  |
|                                                                                                    | Type change                                                                                                    | s below.                    |                                  |
| Street Address Line 1*                                                                                                    |                                                                                                    |                             |                                  |
| Street Address Line 2                                                                                                    |                                                                                                    |                             |                                  |
| City*                                                                                                    |                                                                                                    |                             |                                  |
| State/7IP*                                                                                                    |                                                                                                    |                             |                                  |
| 500(0)21                                                                                                    |                                                                                                    |                             |                                  |
| Contact Person*                                                                                                    |                                                                                                    |                             |                                  |
| Telephone Number - Contact Person*                                                                                                 | Ext                                                                                                    |                             |                                  |
| Handim n Acmechina                                                                                                    | No                                                                                                    |                             | Fotos additional comico location |
| nandica p Accessible r                                                                                                    |                                                                                                    |                             | information then dick "add."     |
| Contact Email                                                                                                    |                                                                                                    |                             |                                  |
| Confirm EMail                                                                                                    |                                                                                                    |                             |                                  |
| Fax                                                                                                    |                                                                                                    |                             | V                                |
| TDD/TTY                                                                                                    | If non-appli<br>locations ha                                                                                     | cable of all ve been added. | •                                |
|                                                                                                    | dick next.                                                                                                    | Ŷ                           | add cancel                       |
|                                                                                                    | Previous                                                                                                    | Next                        | Exit                             |
| DXC.technology                                                                                                    | DXC Proprietary and                                                                                              | Confidential                | May 21, 2019 <b>28</b>           |

### Mental Health Waiver Provider Enrollment Workshop Facility

Individual Practitioners enrolling as a Mental Health Waiver Services provider will be presented with this Facility enrollment panel. Enter applicable information about the facility where services are provided.

| ovider Type/Specialty » Before You Continue » National Provider Identifier Informatio<br>entifying Information » Addresses » Additional Service Location Address » Facility | on » Individual Name                                                                                  |              |
|----------------------------------------------------------------------------------------------------|----------------------------------------------------------------------------------------------------|--------------|
| Facility                                                                                                    |                                                                                                    |              |
| Facility NPI Facility Name Street Address Line 1 Street Address Line 2 City State                                                                                           |                                                                                                    |              |
|                                                                                                    | Type changes below.                                                                                   |              |
| he fields below should be used to indicate the facility's National Provider Id                                                                                              | dentifier (NPI), as well as name and address that a postal service uses to identify a provider's faci | lity.        |
| lequired fields are indicated with an asterisk (*)                                                                                                    |                                                                                                    |              |
| Facility National Provider Identifier                                                                                                    |                                                                                                    |              |
| Facility Name*                                                                                                    |                                                                                                    |              |
| Street Address Line 1*                                                                                                    |                                                                                                    |              |
| Street Address Line 2                                                                                                    |                                                                                                    |              |
| City*                                                                                                    |                                                                                                    |              |
| State/ZIP*                                                                                                    |                                                                                                    |              |
|                                                                                                    |                                                                                                    | add cancel   |
|                                                                                                    | Previous Next                                                                                         | Exit         |
| DXC.technology                                                                                                    | DXC Proprietary and Confidential                                                                      | May 21, 2019 |

### Mental Health Waiver Provider Enrollment Workshop HIT/HIE Contact and EHR Information

Enter Health Information Technology (HIT)/Health Information Exchange (HIE) contact information.

Enter Information on your current Electronic Health Record (EHR) system. Clicking <u>Yes</u> expands the panel with additional questions regarding your EHR system.

| ntact information shou | Id be suppli                         | ed in the contact fields | below.                     |        |
|------------------------|--------------------------------------|--------------------------|----------------------------|--------|
| ed in the neids below. |                                      |                          |                            |        |
|                        |                                      |                          |                            |        |
|                        |                                      |                          |                            |        |
|                        |                                      |                          |                            |        |
|                        |                                      |                          |                            |        |
|                        | Ext                                  |                          |                            |        |
|                        |                                      |                          |                            |        |
|                        |                                      |                          |                            |        |
| ON OYes                |                                      |                          |                            |        |
| ONOOYes                |                                      |                          |                            |        |
| ✓                      |                                      |                          |                            |        |
| ONOOYes                |                                      |                          |                            |        |
| ONOOYes                |                                      |                          |                            |        |
| O No O Yes             |                                      |                          |                            |        |
|                        |                                      |                          |                            |        |
|                        | Ne Yes<br>No Yes<br>No Yes<br>No Yes | No Yes                   | No Yes<br>No Yes<br>No Yes | No Yes |

### Mental Health Waiver Provider Enrollment Workshop Member of Organization (Individual Practitioner)

| Member of Organization                                                                                                    |                                                                                                    |
|----------------------------------------------------------------------------------------------------|----------------------------------------------------------------------------------------------------|
| equired fields are indicated with an asterisk (*).                                                                                            | Individual Practitioners, who on the HIT/HIE and EHR Information panel, answer NO to the<br>question, "Do you use an Electronic Health Record (EHR) system", will be presented with this<br>Member of Organization panel. Clicking YES to the question "Are you a member of an<br>organization" will open the Member of Organization window. |
| re you a member of an organization? * 💽 Yes 🔿 N                                                                                               | lo                                                                                                    |
|                                                                                                    |                                                                                                    |
|                                                                                                    |                                                                                                    |
| - If the applicant is a member of an organization                                                                                             | a such as a group while as begoind, indicate the group institute to which they are a member                                                                                                    |
| If the applicant is a member of an organization                                                                                               | n, such as a group, clinic or hospital, indicate the organization to which they are a member.                                                                                                    |
| If the applicant is a member of an organization Organization 1D Organization Name Organization Member                                         | n, such as a group, clinic or hospital, indicate the organization to which they are a member.                                                                                                    |
| If the applicant is a member of an organization Organization ID Organization Name Organization Member                                         | n, such as a group, clinic or hospital, indicate the organization to which they are a member. ership Effective Date Type changes below.                                                                                                    |
| If the applicant is a member of an organization Organization ID Organization Name Organization Member Member of Organization Occasioning 108  | n, such as a group, clinic or hospital, indicate the organization to which they are a member. ership Effective Date Type changes below. ?                                                                                                    |
| If the applicant is a member of an organization Organization ID Organization Name Organization Member Member of Organization Organization ID* | n, such as a group, clinic or hospital, indicate the organization to which they are a member. ership Effective Date Type changes below. ?                                                                                                    |
| If the applicant is a member of an organization Organization ID Organization Name Organization Member Member of Organization Organization ID* | n, such as a group, clinic or hospital, indicate the organization to which they are a member. ership Effective Date Type changes below. 2  add cancel                                                                                                    |

DXC.technology

DXC Proprietary and Confidential

### Mental Health Waiver Provider Enrollment Workshop Financial

| Instructions » Application Type » Organization Participation<br>Provider Type/Specialty » Before You Continue » National<br>Addresses » Additional Service Location Address » Finance                     | n Type » Application For<br>Provider Identifier Information » Identifying Information<br>cial Information                                                                                                    |                                                                                                    |
|----------------------------------------------------------------------------------------------------|----------------------------------------------------------------------------------------------------|----------------------------------------------------------------------------------------------------|
| Financial Information                                                                                                    |                                                                                                    |                                                                                                    |
| <ul> <li>The Connecticut Medical Assistance Program wi<br/>information must be the current taxpayer inform<br/>enter only your name in the "Name" field. If you<br/>"Doing Business As" field.</li> </ul> | ill generate payments to you and report income to the Internal Revenue Service (IRS)<br>mation on file with the IRS. Please note: The "Name" and the "Doing Business As" field<br>u are conducting business and are reporting income to the IRS under a different name | using this information. This<br>Is are NOT address fields. Please<br>9, please enter that name in the |
| Required fields are indicated with an astensk (*) Taxpayer Identification Number (TIN)* Name* Doing Business As TIN Type* OEINOSSN State Tax ID                                                           | If State Tax ID is not provided, you must<br>attest that no sales tax is collected or you<br>have no employees.                                                                                                    | Do not enter dashes.                                                                                  |
|                                                                                                    | Previous Next                                                                                                    | Exit                                                                                                  |
|                                                                                                    | DXC Proprietary and Confidential                                                                                                    | May 21, 2019                                                                                          |

32

### Mental Health Waiver Provider Enrollment Workshop EFT (Electronic Fund Transfer)

Enrolling Mental Health Waiver Service and ALSA Service providers must enter information regarding the bank account into which they would like to receive reimbursement for the services they provide.

| Click here to open Provider EFT Enrollmer                    | nt Instructions. | Complete all required fields indicated with an | 1 (*).                                              |
|--------------------------------------------------------------|------------------|------------------------------------------------|-----------------------------------------------------|
| Required fields are indicated with an asterisk (*)           |                  | complete un required fields indicated with a   | (C)/                                                |
|                                                              |                  | Account Number Linkage to Provider Identifier* |                                                     |
| Provider Name*                                               | ABC Agency       | Provider Tax Identification Number (TIN)       | XXXXX6789                                           |
|                                                              |                  | OR                                             |                                                     |
| Provider Identifiers*                                        |                  | National Provider Identifier (NPI)             |                                                     |
| OR Employer Identification Number (IIN)                      | XXXXX6789        |                                                |                                                     |
| OR                                                           |                  | Reason for Submission                          | New Enrollment O Change Enrollment O Cancel Enrollm |
| National Provider Identifier (NPI)                           |                  | Authorized Signature*                          |                                                     |
| Other Identifiers                                            |                  |                                                |                                                     |
| Assigning Authority                                          |                  |                                                |                                                     |
| Trading Partner ID                                           |                  |                                                |                                                     |
| Financial Institution Information                            |                  |                                                |                                                     |
| Financial Institution Name                                   |                  |                                                |                                                     |
| Inancial Institution Address                                 |                  |                                                |                                                     |
| City City                                                    |                  |                                                |                                                     |
| State (Preview                                               |                  |                                                |                                                     |
| State/Province                                               |                  |                                                |                                                     |
| ZIF Code/Postal Code                                         |                  |                                                |                                                     |
| Financial Institution Routing Number*                        |                  |                                                |                                                     |
| rinangai insucution kouting Number(rekey)*                   |                  |                                                |                                                     |
| Type of Account at Financial Institution*                    | X                |                                                |                                                     |
| Provider's Account Number with Financial Institution*        |                  |                                                |                                                     |
| Provider's Account Number with Financial Institution(rekey)* |                  |                                                |                                                     |

DXC.technology

DXC Proprietary and Confidential

### Mental Health Waiver Provider Enrollment Workshop Additional Information (MHW Service Provider)

If applicable to your provider type, complete the Clinical Laboratory Improvement Amendment (CLIA) certificate(s) information as it pertains to the laboratory services provided. Click Next to continue.

| Idresses » Additional Serv<br>Iditional Information | ice Location Address » Financial Inf | ormation » EFT Information |          |
|-----------------------------------------------------|--------------------------------------|----------------------------|----------|
| Additional Informatio                               | n                                    |                            |          |
| hand falle and india.                               |                                      |                            |          |
| equired fields are indica                           | ated with an asterisk (*)            |                            |          |
| LIA number 1                                        |                                      |                            |          |
| LIA number 2                                        |                                      |                            |          |
| LIA number 3                                        |                                      |                            |          |
| LIA number 4                                        |                                      |                            |          |
| CLIA number 5                                       |                                      |                            |          |
|                                                     |                                      |                            | 12.5.4.1 |

DXC.technology

DXC Proprietary and Confidential

### Mental Health Waiver Provider Enrollment Workshop Additional Information (ALSA Provider)

ALSA Providers must include their DPH License information when presented with this panel, however, a copy of the DPH License is not required as part of the enrollment process.

If applicable to your provider type, complete the Clinical Laboratory Improvement Amendment (CLIA) certificate(s) information as it pertains to the laboratory services provided. Click Next to continue.

| Additional Information                        |                                                        |   |
|-----------------------------------------------|--------------------------------------------------------|---|
| <ul> <li>Residents - Enter your DP</li> </ul> | PH permit number and permit effective and end date.    |   |
| <ul> <li>Non-Residents - Enter you</li> </ul> | our license number and license effective and end date. |   |
|                                               |                                                        |   |
| Required fields are indicated v               | with an asterisk (*)                                   |   |
| License/Permit Number*                        | *                                                      |   |
| License/Permit Effective Date*                |                                                        |   |
| License/Permit Expiration Date*               | *                                                      |   |
| State of License/Permit*                      | * CT ¥                                                 |   |
| CLIA number 1                                 | 1                                                      |   |
| CLIA number 2                                 | 2                                                      |   |
| CLIA number 3                                 | 3                                                      |   |
| CLIA number 4                                 | 4                                                      |   |
| CLIA number 5                                 | 5                                                      |   |
|                                               | Previous Next Ex                                       | E |
|                                               |                                                        |   |

DXC.technology

DXC Proprietary and Confidential

## Mental Health Waiver Provider Enrollment Workshop Attestation

Both Organization and Individual providers must complete the *Deficit Reduction Act* and *Electronic Signature* Questions. Answering yes will open the Attestation.

| Instructions » Application Type » Organization Partie<br>Provider Type/Specialty » Before You Continue » N<br>Addresses » Additional Service Location Address »<br>Additional Information » Attestation | cipation Type » Application For<br>ational Provider Identifier Information » Identifying Information<br>Financial Information » EFT Information |                |
|----------------------------------------------------------------------------------------------------|----------------------------------------------------------------------------------------------------|----------------|
| Attestation                                                                                                    |                                                                                                    |                |
| Required fields are indicated with an asterisk                                                                                                    | (*)                                                                                                    |                |
| Deficit Reduction Act                                                                                                    |                                                                                                    |                |
| Have you received \$5,000,000.00 in earnings fr                                                                                                    | om Title XIX in the most recent federal fiscal year? *                                                                                          | Yes No         |
| Electronic Signatures                                                                                                    |                                                                                                    |                |
| Do you store your health records electronically?                                                                                                    | *                                                                                                    | OYes  No       |
|                                                                                                    | Previous Next                                                                                                    | Exit           |
|                                                                                                    |                                                                                                    |                |
| DXC.technology                                                                                                    | DXC Proprietary and Confidential                                                                                                    | May 21, 2019 : |
# Mental Health Waiver Provider Enrollment Workshop Attestation cont.

Once the Attestation is open, read and signify whether or not your Organization complies with the stated requirements.

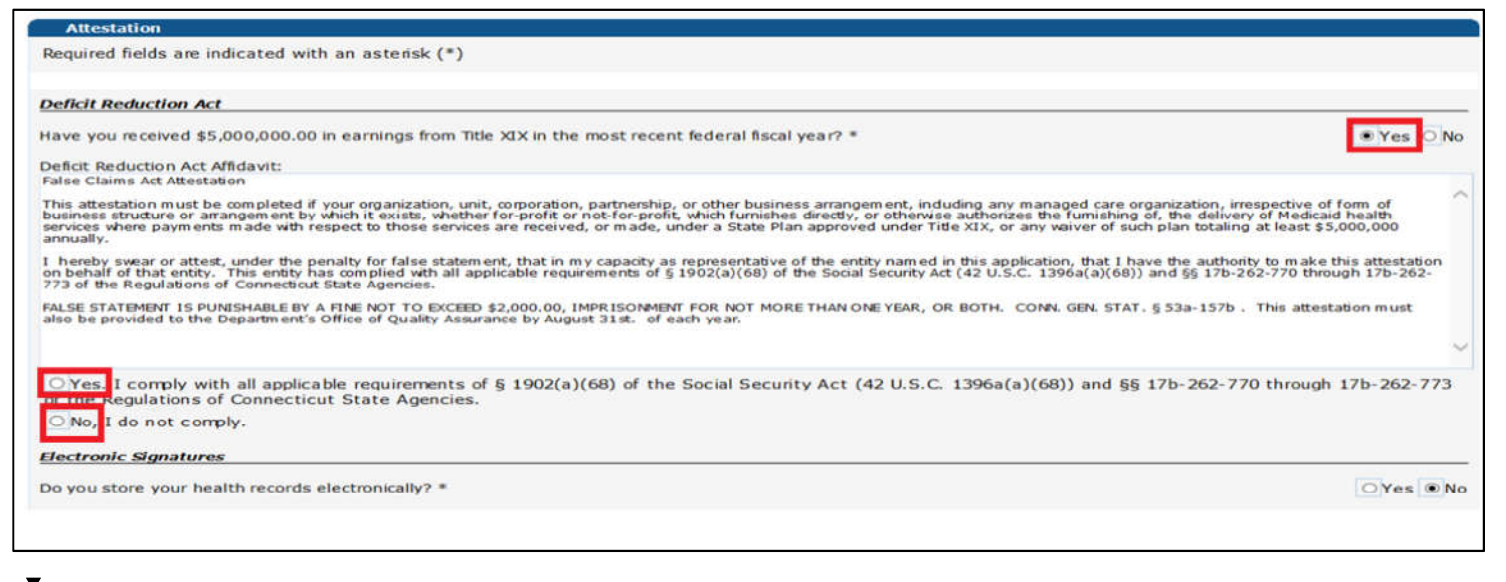

DXC.technology

DXC Proprietary and Confidential

# Mental Health Waiver Provider Enrollment Workshop Medicare Information

If answering <u>yes</u> to enrolled as a participating provider with <u>Medicare Part B</u> you will need to provide your <u>Medicare Number</u> and the <u>date that it became effective</u>. Click Next to proceed.

| Instructions » Application Type<br>Provider Type/Specialty » Befor<br>Addresses » Additional Service<br>Additional Information » Attest | » Organization Participation Type » A<br>re You Continue » National Provider In<br>Location Address » Financial Informa<br>ation » Medicare Information | Application For<br>dentifier Information » Identifying Info<br>tion » EFT Information | rmation |     |      |
|----------------------------------------------------------------------------------------------------|----------------------------------------------------------------------------------------------------|---------------------------------------------------------------------------------------|---------|-----|------|
| Medicare Information                                                                                                    |                                                                                                    |                                                                                       |         |     |      |
| Required fields are indicate                                                                                                    | ed with an aste <i>r</i> isk (*)                                                                                                    |                                                                                       |         |     |      |
| Are you enrolled in Medicare<br>Are you enrolling solely for<br>claims?                                                                 | e? Yes No<br>r the purpose of payment considera<br>. Select row abo<br>Medical Information                                                              | tion of Medicare crossover only<br>we to Update -or- Enter data below and             | Yes No  | ? 8 |      |
|                                                                                                    | Medicare Number*                                                                                                    | Effective Date*                                                                       |         |     |      |
|                                                                                                    |                                                                                                    |                                                                                       |         | add |      |
|                                                                                                    | L                                                                                                    |                                                                                       |         | )   |      |
|                                                                                                    |                                                                                                    | Previous Next                                                                         |         |     | Exit |
|                                                                                                    |                                                                                                    |                                                                                       |         |     |      |

DXC.technology

DXC Proprietary and Confidential

### Mental Health Waiver Enrollment Workshop Board Members, Partners or Managing Administrators Information

Enter responses to each of the questions. (Application Type – Organization or Group)

- Answering **yes** to the second question regarding board members, partners or managing administrators of your organization will require detail information to be entered in the next panel
- Answering yes to the last question requires supply of the Name and Corporate Headquarters Location. Click Next.

| Board Members, Partners or Managing Admi                                                                                                    | nistrators Information                                                                                                    |                        |
|----------------------------------------------------------------------------------------------------|----------------------------------------------------------------------------------------------------|------------------------|
| Required fields are indicated with an astensk (                                                                                                    | *)                                                                                                    |                        |
| Are you a nonprofit organization or an organization<br>Are there board members, partners, or managing<br><b>For both nonprofit and profit organizations</b><br>directors (either paid or volunteer), the provid<br>the administrative staff. The person(s) respon<br>the organization would include: President, VP,<br>etc.<br>Do all owners have less than 5% ownership in the<br>Is your corporation a subsidiary of another comp | on without an owner?*<br>g administrators of your organization?* Yes No<br>If an organization has a board of<br>er must supply the information for<br>sible for the day to day operations of<br>Treasurer, CEO, managing partners,<br>the organization?<br>any?* Yes No N/A<br>Yes No N/A |                        |
| Name Corporate Headquarters Location                                                                                                    |                                                                                                    |                        |
|                                                                                                    | Previous Next                                                                                                    | Exit                   |
| DXC.technology                                                                                                    | DXC Proprietary and Confidential                                                                                                    | May 21, 2019 <b>39</b> |

#### Mental Health Waiver Provider Enrollment Workshop Board Members, Partners or Managing Administrators Information - Detail

If answering yes to the board members, partners or managing administrators of your organization, you will be required to enter details about that board member(s), partner(s), or managing administrator(s), in the panel displayed below.

|                                                      | Select row above to update -or- click Add | button below.                       |
|------------------------------------------------------|-------------------------------------------|-------------------------------------|
| Required fields are indicated with an asterisk $(*)$ |                                           |                                     |
| Position*                                            |                                           |                                     |
| Last name*                                           |                                           |                                     |
| First Name, Middle Initial*                          |                                           |                                     |
| Street Address Line 1*                               |                                           |                                     |
| Street Address Line 2                                |                                           | If more than one organizational     |
| City*                                                |                                           | member, enter details on first then |
| State/ZIP*                                           | ✓                                         | click add to clear and enter next 🔔 |
| SSN*                                                 |                                           | member.                             |
| Date of Birth*                                       |                                           | <b>v</b>                            |
|                                                      |                                           | Add                                 |
|                                                      | Previous                                  | Exit                                |

### Mental Health Waiver Provider Enrollment Workshop Controlling Interest

Controlling Interest information is not required for Non-Profit organizations or an organization without an owner. If not applicable, click Next.

| Instructions » Application Type » Organization Participation Type » Application For<br>Provider Type/Specialty » Before You Continue » National Provider Identifier Information » Identifying Information<br>Addresses » Additional Service Location Address » Financial Information » EFT Information<br>Additional Information » Attestation » Medicare Information » Board Members, Partners or Managing Administrators Information<br><b>Controlling Interest</b>                                                                                                    |     |
|----------------------------------------------------------------------------------------------------|-----|
| Controlling Interest                                                                                                    |     |
| <ul> <li>Required fields are indicated with an asterisk (*).</li> <li>If you are a nonprofit organization or an organization without an owner, controlling interest information is not required.</li> <li>Indicate the person/persons who have a controlling interest in your organization.</li> <li>Controlling Interest: Controlling interest includes, but is not limited to, those enumerated; that is, all owners, creditors, controlling officers, administrators, mortgage holders, employees or stockholders with holdings of 5% or greater of outstanding stock, or holders of any other such position or relationship who may have a bearing on the operation or administration of a medical services-related business.</li> </ul> |     |
|                                                                                                    |     |
|                                                                                                    | 1   |
| Previous Next                                                                                                    | xit |
|                                                                                                    |     |

DXC.technology

DXC Proprietary and Confidential

### Mental Health Waiver Provider Enrollment Workshop Controlling Interest cont.

Organizations are required to indicate the person or persons who have controlling interest in the organization.

| mortgage holders, employees or stockholders w<br>may have a bearing on the operation or adminis | ith holdings of 5% or greater of outstanding stock, or<br>stration of a medical services-related business. | r holders of any other such position or relationship who |
|-------------------------------------------------------------------------------------------------|----------------------------------------------------------------------------------------------------|----------------------------------------------------------|
| rows found ***                                                                                  |                                                                                                    |                                                          |
|                                                                                                 | Type changes below.                                                                                        |                                                          |
| Last Name*                                                                                      |                                                                                                    |                                                          |
| First Name*                                                                                     |                                                                                                    |                                                          |
| Middle Initial                                                                                  |                                                                                                    |                                                          |
| Relationship*                                                                                   | ✓                                                                                                    |                                                          |
| edicaid Provider Number (if applicable)                                                         |                                                                                                    |                                                          |
| Social Security Number*                                                                         |                                                                                                    |                                                          |
| Date of Birth*                                                                                  |                                                                                                    |                                                          |
|                                                                                                 |                                                                                                    |                                                          |
| Street Address Line 1*                                                                          |                                                                                                    |                                                          |
| Street Address Line 2                                                                           |                                                                                                    | If more than one controlling                             |
| City*                                                                                           |                                                                                                    | interest entry is applicable,                            |
| State/ZIP*                                                                                      |                                                                                                    | click add after completing the                           |
|                                                                                                 |                                                                                                    | panei.                                                   |
| Telephone Number - Business*                                                                    | Ext.                                                                                                    | •                                                        |
| Percentage of Controlling Interest*                                                             |                                                                                                    | 45                                                       |
|                                                                                                 |                                                                                                    | •                                                        |
|                                                                                                 |                                                                                                    | add                                                      |
|                                                                                                 |                                                                                                    | and cance                                                |
|                                                                                                 |                                                                                                    |                                                          |

### Mental Health Waiver Provider Enrollment Workshop **Controlling Interest cont.**

#### After entering data for all parties with controlling interest, complete the remaining questions.

Answering Yes to "controlling interest in any other provider" will open the "Controlling Others" window.

| No rows found ***<br>Controlling Others                                         | - Enter data below and click on add button - | ? *                                                                                                    |
|---------------------------------------------------------------------------------|----------------------------------------------|----------------------------------------------------------------------------------------------------|
| Name*<br>Street Address Line 1*<br>Street Address Line 2<br>City*<br>State/ZIP* |                                              | Complete panel and click add to sav<br>Click add after completing each<br>additional controlling interest.<br>Click Next to continue. |
|                                                                                 | Previous                                     | ext Ext                                                                                                    |

### Mental Health Waiver Enrollment Workshop Survey

Answer Yes or No to each question in the survey. Answering yes to any question will require you to submit additional information.

Click **add** after entering the required **supplemental data**. The survey questions that you are required to answer may vary based on participation type. When all questions have been answered, click **Next** to continue.

| uired fields are indicated with an asterisk (*)                                                                                                    |                               |
|----------------------------------------------------------------------------------------------------|-------------------------------|
| s, or was, applicant a Medicaid provider in any other state? *                                                                                                    | • Yes ON                      |
| No rows found<br>- Enter data below and dick on add button -                                                                                                    |                               |
| Survey V S<br>State* V National Provider Identifier Number* Date*                                                                                                    |                               |
|                                                                                                    |                               |
| s applicant a provider for any other federal program, e.g., MEDICARE? *                                                                                                    | OYes Of                       |
| s applicant a provider for any other federal program, e.g., MEDICARE? *<br>las the applicant ever been denied enrollment in Medicaid, Medicare or any other state or federal program? *                                                                                                    | OYes Of                       |
| s applicant a provider for any other federal program, e.g., MEDICARE? *<br>las the applicant ever been denied enrollment in Medicaid, Medicare or any other state or federal program? *<br>bocs applicant contract with any private health insurance providers? *                                                                                                    | OYes Of<br>OYes Of<br>OYes Of |
| s applicant a provider for any other federal program, e.g., MEDICARE? *<br>las the applicant ever been denied enrollment in Medicaid, Medicare or any other state or federal program? *<br>locs applicant contract with any private health insurance providers? *                                                                                                    | OYes Of<br>OYes Of<br>OYes Of |
| s applicant a provider for any other federal program, e.g., MEDICARE? * las the applicant ever been denied enrollment in Medicaid, Medicare or any other state or federal program? * locs applicant contract with any private health insurance providers? *  *** No rows found ***  *** No rows found ***  - Enter data below and dick on add button -  Survey Insurance Name* Contract Number* | OYes Of<br>OYes Of<br>OYes Of |

DXC.technology

DXC Proprietary and Confidential

# Mental Health Waiver Provider Enrollment Workshop

Click to open the Provider Enrollment Agreement. After eadin the A ree ent clic the a ree to readin and ter s" ox Ma e all changes to the application before clicking submit.

| nstructions » Application Type » Organization Participation Type »,<br>rovider Type/Specialty » Before You Continue » National Provider I<br>didresses » Additional Service Location Address » Financial Informa<br>Information » Attestation » Medicare Information » Boarc<br>Controlling Interest » Survey » Summary                       | Application For<br>dentifier Information » Identifying Information<br>tion » EFT Information<br>I Members, Partners or Managing Administrators Informa                                                                                                    | panel information before clicking<br>submit. Information on the<br>application cannot be changed one                                                                                                    |
|----------------------------------------------------------------------------------------------------|----------------------------------------------------------------------------------------------------|----------------------------------------------------------------------------------------------------|
|                                                                                                    |                                                                                                    | the application has been submitte                                                                                                    |
| Summary                                                                                                    |                                                                                                    |                                                                                                    |
| Click here to open Provider Enrollment Agre                                                                                                    | eement                                                                                                    |                                                                                                    |
| agr                                                                                                    | ee that I have read and accept the terms of the P                                                                                                    | rovider Enrollment Agreement.                                                                                                    |
| SSN of Person Signing the Application*                                                                                                    | The SSN and Signature are verified                                                                                                    | ed against the Individual Name or Identifying                                                                                                    |
| Signature of Provider or Authorized Representative*                                                                                                    | Information panel as applicable. A                                                                                                    | In error occurs if same name/different SSN or                                                                                                    |
|                                                                                                    | different name/same SSN have b                                                                                                    | een entered.                                                                                                    |
| <ul> <li>The Application has been completed and is ready to subm<br/>command buttons (not the browsers navigation buttons).</li> </ul>                                                                                                    | nit. If any changes need to be made, please make th                                                                                                    | nem now by using this Web site's navigation links and                                                                                                    |
| <ul> <li>IMPORTANT NOTICE: In receiving this application from a<br/>Connecticut Medical Assistance Program relies on the trut</li> </ul>                                                                                                    | nd granting Medicaid enrollment to the individual or<br>h of all the following statements:                                                                                                    | other entity named as "Provider Applicant," the                                                                                                    |
| I certify that, if I am granted status as a provider for Con<br>and state statutes, regulations, policy transmittals, and p<br>fumished to Medical Assistance recipients; and to furnish<br>Connecticut Department of Social Services, the Secreta<br>Connecticut Attorney General, or their agents, upon reque<br>information, upon request. | necticut Medical Assistance programs, I expressly a<br>rovider bulletins; to keep accurate and current reco<br>information pertaining to any daim for Medicaid p<br>ry of Health and Human Services, and the office<br>est. I will make such information available for inspec | gree to the following: to abide by all applicable federal<br>rds regarding the nature, scope and extent of services<br>ayment, whether made by me or on my behalf, to the<br>s of the Connecticut Chief State's Attorney and the<br>ction and/or copying, and/or will provide copies of such |
| I certify that I have legal authority to enter into contracts a                                                                                                    | and agreements on behalf of the provider.                                                                                                    | After clicking submit, be sure to<br>print and/or save the                                                                                                    |
| <ul> <li>After you submit the application, you will be able to print a</li> </ul>                                                                                                    | and/or save the application as a PDF.                                                                                                    | application as a PDF document                                                                                                    |
| <ul> <li>Select "Submit" to submit the application.</li> </ul>                                                                                                    |                                                                                                    | for your records.                                                                                                    |
|                                                                                                    | Previous                                                                                                    | Submit Exit                                                                                                    |
|                                                                                                    |                                                                                                    |                                                                                                    |
|                                                                                                    |                                                                                                    |                                                                                                    |

DXC.technology

DXC Proprietary and Confidential

### Mental Health Waiver Provider Enrollment Workshop Additional Information to Mail to DXC Technology

| Instructions » Application Type » Organization Participation Type » Application For<br>Provider Type/Specialty » Before You Continue » National Provider Identifier Information » Identifying Information<br>Addresses » Additional Service Location Address » HIT/HIE Contact and EHR Information » Financial Information<br>EFT Information » Additional Information » Attestation » Medicare Information<br>Board Members, Partners or Managing Administrators Information » Controlling Interest » Survey » Summary<br>Additional Information to Mail to DXC Technology |  |
|----------------------------------------------------------------------------------------------------|--|
| Additional Information to Mail to DXC Technology                                                                                                    |  |
| Required fields are indicated with an asterisk (*)                                                                                                    |  |
| The online portion of your application is almost complete. In addition to this online application, the Department of Social Services requires additional information to be mailed to DXC Technology. This list of additional information is stored on your Follow On Document list.  Click here to view, save or print your Follow On Document list. *  IMPORTANT - The Application Tracking Number (ATN) that you will receive at the end of this application must be written on each                                                                                      |  |
| document mailed to DXC Technology. This ATN is necessary to associate your documentation to your enrollment application.                                                                                                    |  |
| * If you are having problems opening PDF file. Please <b>click here</b> to download the file directly.                                                                                                    |  |
| Next                                                                                                    |  |

DXC.technology

DXC Proprietary and Confidential

#### Mental Health Waiver Provider Enrollment Workshop Required Follow On Documents for <u>MHW Service Providers</u>

Providers presented with this Follow On Document panel <u>must</u> submit a copy of their credentialing letter to DXC Technology.

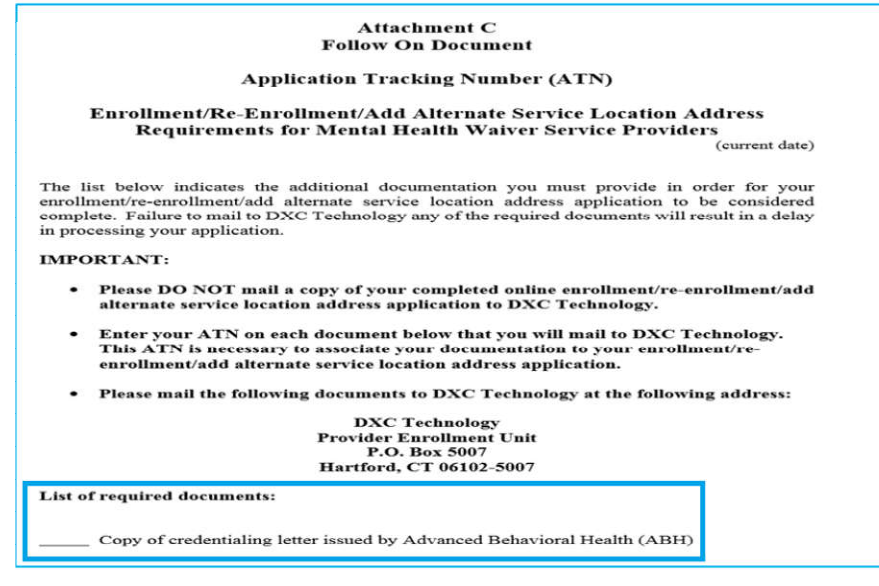

DXC.technology

DXC Proprietary and Confidential

#### Mental Health Waiver Provider Enrollment Workshop Required Follow On Documents for <u>MHW ALSA Providers</u>

Providers presented with this Follow On Document panel <u>must</u> submit a copy of their credentialing letter to DXC Technology.

#### Follow On Document

| Application Tracking Number (ATN)                                                                                                    |
|----------------------------------------------------------------------------------------------------|
| Enrollment/Re-Enrollment/Add Alternate Service Location Address<br>Requirements for Mental Health Waiver Assisted Living Providers<br>(current date)                                                                                                    |
| The list below indicates the additional documentation you must provide in order for your<br>enrollment/re-enrollment/add alternate service location address application to be considered<br>complete. Failure to mail to DXC Technology any of the required documents will result in a delay<br>in processing your application. |
| IMPORTANT:                                                                                                    |
| <ul> <li>Please DO NOT mail a copy of your completed online enrollment/re-enrollment/add<br/>alternate service location address application to DXC Technology.</li> </ul>                                                                                                    |
| <ul> <li>Enter your ATN on each document below that you will mail to DXC Technology.<br/>This ATN is necessary to associate your documentation to your enrollment/re-<br/>enrollment/add alternate service location address application.</li> </ul>                                                                             |
| Please mail the following documents to DXC Technology at the following address:                                                                                                    |
| DXC Technology<br>Provider Enrollment Unit<br>P.O. Box 5007<br>Hartford, CT 06102-5007                                                                                                    |
| List of required documents:                                                                                                    |
| Copy of credentialing letter issued by Advanced Behavioral Health (ABH)                                                                                                    |

DXC.technology

DXC Proprietary and Confidential

#### Mental Health Waiver Provider Enrollment Workshop ABH Credentialing letter for MHW non-medical service providers

A copy of this letter from ABH, sample below, must be sent to the Provider Enrollment Unit at DXC Technology. **The Enrollment Application Tracking Number (ATN) must be on the letter.** 

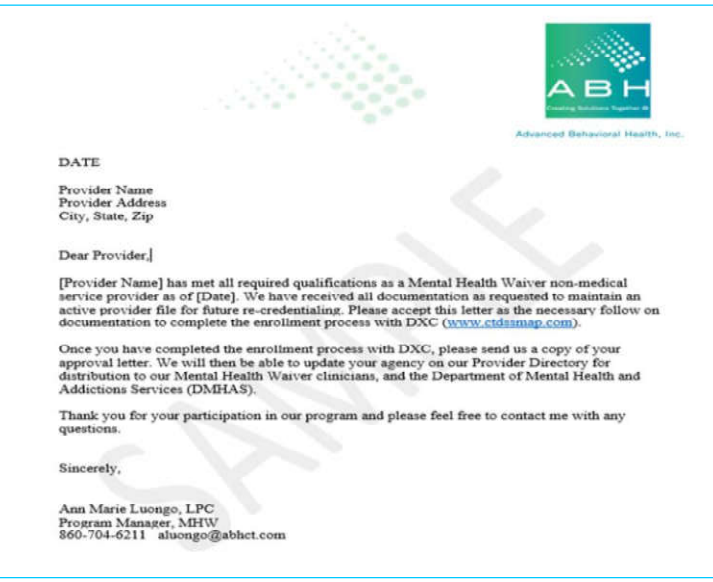

DXC.technology

DXC Proprietary and Confidential

### Mental Health Waiver Provider Enrollment Workshop

#### **Application Submitted**

| DXC Technology is unable to process the application, y<br>using the Wizard but will need to submit paper correcti                                                                                                    | ou will receive written notification of the missing or invalid information from DXC Technology. Providers will not be able to correct or modify completed applications<br>ons to the following address:                                                                                                    |
|----------------------------------------------------------------------------------------------------|----------------------------------------------------------------------------------------------------|
| DXC Technology<br>Provider Enrollment Unit<br>P.O. Box 5007<br>Hartford, CT 06102-5007                                                                                                    |                                                                                                    |
| Application Tracking Number (ATN)     Your tracking number is 312957                                                                                                    | <ul> <li>Take note of the Application Tracking Number (ATN). The ATN must be put on all documents or modifications sent to DXC Technology once your application has been submitted.</li> </ul>                                                                                                    |
|                                                                                                    |                                                                                                    |
| Notification of Enrollment Decision                                                                                                    |                                                                                                    |
| <ul> <li>Notification of Enrollment Decision</li> <li>If all information has been provided and is correct, DXX</li> <li>If an approval is received from the Department<br/>Approval Notice to the provider. New providers a<br/>the Home Page.</li> </ul>                                                                                                    | Technology will submit a completed application to the Department of Social Services Quality Assurance Unit for review.<br>of Social Sarvices, the DXC Technology Drovider Enrollment Unit complates the enrollment precess in the interChange system and sends a Drovider Enrollment<br>re encouraged to view the Medical Assistance Program Provider Menual on the www.ctdssmap.com Web site located by clicking on Information then Publications from                                                                                                    |
| <ul> <li>Notification of Enrollment Decision</li> <li>If an approval is recaived from the Department<br/>Approval Notice to the provider. New providers a<br/>the Home Page.</li> <li>Important: In order to avoid future claim denia<br/>Connecticut Medical Assistance Program as an in<br/>already enrolled but simply needs to be associat</li> </ul>                                                                                                    | C Technology will submit a completed application to the Department of Social Services Quality Assurance Unit for review.<br>af Social Services, the DXC Technology Drevider Enrollment Unit completes the annollment process in the interChange system and sends a Drevider Enrollment<br>re encouraged to view the Medical Assistance Program Provider Menual on the www.ctdssmap.com Web site located by clicking on Information then Publications from<br>Is, newly approved provider groups, clinics, hospital outpatient clinics and FQHC providers must also ensure that each performing provider is enrolled in the<br>dividual member of the organization. If the member is not already enrolled, they must utilize this online Web portal enrollment Wizard to do so. If the member is<br>do to the organization, once approved, may do this on the Secure Web portal via Demographic Maintenance.                                                                                                    |
| <ul> <li>Notification of Enrollment Decision         If an approval is recaived from the Department             Approval notice to the provider. New providers a             the items Page.     </li> <li>Important: In order to avoid future claim denis             Connecticut Medical Assistance Program as an in             all radey enrolled but simply needs to be associat         <ul> <li>If a denial is received from the Department of S             denied. A provider receiving a denial from Department         </li> </ul></li></ul>                                                                                                    | C Technology will submit a completed application to the Department of Social Services Quality Assurance Unit for review.<br>of Social Services, the DXC Technology Drevider Enrollment thic completes the annollment process in the interChange system and sends a Drevider Enrollment<br>re encouraged to view the Medical Assistance Program Provider Menual on the www.ctdssmap.com Web site located by clicking on Information then Publications from<br>Is, newly approved provider groups, clinics, hospital outpatient clinics and FQHC providers must also ensure that each performing provider is encolled in the<br>dividual member of the organization. If the member is not already enrolled, they must utilize this online Web portal enrollment Wizard to do so. If the member is<br>ed to the organization, the organization, once approved, may do this on the Secure Web portal via Demographic Maintenance.<br>odial Services, DXC Technology sends a Provider Enrollment/Ka-enrollment Kejection Notice to the provider. This letter outlines the reason(s) the application was<br>timent of Social Services' Quality Assurance Unit must follow the instructions for responding to the denial as outlined in the letter. In order to reapply to the<br>der must once again submit an application via the Service.                                                                                                    |
| <ul> <li>Notification of Enrollment Decision</li> <li>If all information has been provided and is correct, DXC         <ul> <li>If an approval is received from the Department<br/>Approval Notice to the provider. New providers a<br/>the Home Page.</li> <li>Important: In order to avoid future claim denia<br/>Connecticut Medical Assistance Program as an in<br/>already enrolled but simply needs to be associat</li> <li>If a denial is received from the Department of S<br/>denied. A provider receiving a denial from Depar<br/>Connecticut Medical Assistance Program, a provi</li> </ul> </li> <li>Save a copy of the application for your records only</li> </ul>                                                                     | Technology will submit a completed application to the Department of Social Services Quality Assurance Unit for review.<br>af Social Services, the DXC Technology Devider Enrollment Unit completes the annolinant process in the inter/Change system and sende a Drovider Enrollment revider Menual on the www.ctdsamap.com Web site located by clicking on Information then Publications from<br>Is, newly approved provider groups, clinics, hospital outpatient clinics and FQHC providers must also ensure that each performing provider is enrolled in the<br>dividual member of the organization. If the member is not already enrolled, they must utilize this online Web portal enrollment Wizard to do so. If the member is<br>ed to the organization, the organization, once approved, may do this on the Secure Web portal via Demographic Naintenance.<br>Apple: Services' Quality Assurance Unit must follow the instructions for responding to the denial as outlined in the letter. In order to reapply to the<br>for must once again submit an application via the Second for the application " link to print or save the<br>Click on the "Save a copy of the application" link to print or save the                                                                                                    |
| <ul> <li>Notification of Enrollment Decision</li> <li>If all information has been provided and is correct, DXX</li> <li>If an approval is received from the Department<br/>Approval Notice to the provider. New providers a<br/>the Home Dage.</li> <li>Important: In order to avoid future claim denia<br/>Connecticut Medical Assistance Program as an in<br/>already enrolled but simply needs to be associat</li> <li>If a denial is received from the Department of 5<br/>denied. A provider receiving a denial from Depar<br/>Connecticut Medical Assistance Program, a provi</li> <li>Save a copy of the application for your records only<br/>Do not send this application to the Connecticut Medical Medical Assistance Program.</li> </ul> | Technology will submit a completed application to the Department of Social Services Quality Assurance Unit for review.<br>al Social Services, the DXC Technology Devider Enrollment Unit completes the annolinant process in the inter/Change system and sends a Drovider Enrollment term<br>re encouraged to view the Medical Assistance Program Provider Menual on the www.cdssmap.com Web site located by clicking on Information then Publications from<br>Is, newly approved provider groups, clinics, hospital outpatient clinics and FQHC providers must also ensure that each performing provider is enrolled in the<br>dividual member of the organization. If the member is not already enrolled, they must utilize this online Web portal enrollment Wizard to do so. If the member is<br>add to the organization, the organization, once approved, may do this on the Secure Web portal via Demographic Maintenance.<br>social Services, UXC Technology sends a Provider Enrollment/Ha-enrollment Kapietion Notice to the provider. This letter outines the reason(s) the application was<br>there of Social Services Quality Assurance Uniting with follow the instructions for responding to the denial as outlined in the letter. In order to reapply to the<br>der must once again submit an application via this Enrollment Wizard.<br>Complexity of the Social Assistance Program.<br>Chick on the "Save and copy of the application" link to print or save the<br>Devention of Social View Program. |
| Notification of Enrollment Decision     If all information has been provided and is correct, DXX     If an approval is received from the Department     Approval Notice to the provider. New providers a     the Itome Page.     Important: In order to avoid future claim denis     Connecticut Medical Assistance Program as an in     already enrolled but simply needs to be associat     if a denial is received from the Department of 5     denied. A provider receiving a denial from Depar<br>Connecticut Medical Assistance Program, a provi     save a copy of the application for your records only     Do not send this application to the Connecticut Medical of the Connecticut Medical Assistance Program, a provi                   | The chology will submit a completed application to the Department of Social Services Quality Assurance Unit for review.<br>of Social Services, the DXC Technology Drovider Enrollmant Unit completes the enrollmant process in the interchange system and sende a Drovider Enrollmant re-<br>re-encouraged to view the Medical Assistance Program Provider Menual on the www.cdsamap.com Web site located by clicking on Information then Publications from<br>Is, newly approved provider groups, clinics, hospital outpatient clinics and FQHC providers must also ensure that each performing provider is enrolled in the<br>dividual member of the organization. If the member is not already enrolled, they must utilize this online Web portal enrollment Wizard to do so. If the member is<br>ed to the organization, the organization, once approved, may do this on the Secure Web portal via Demographic Maintenance.<br>social Services, DXC. Technology sends a Provider tenroliment/ke-enroliment Kejection Notice to the provider. This letter outlines the reason(s) the application was<br>there in dividual demographic during the interview.<br>Comparised on the Secure Web portal was outlined in the letter. In order to reapply to the<br>der must once again submit an application via this Enrollment Wizard.<br>Chick on the "Save a copy of the application" link to print or save the<br>Development of Social Secures Program.<br>The to download the file directly.                       |

# Mental Health Waiver Provider Enrollment Workshop Checking the Status of Your Application Online

From the www.ctdssmap.com Web site, click Provider > Provider Enrollment Tracking.

Enter the ATN and your business or individual practitioner name as enrolled.

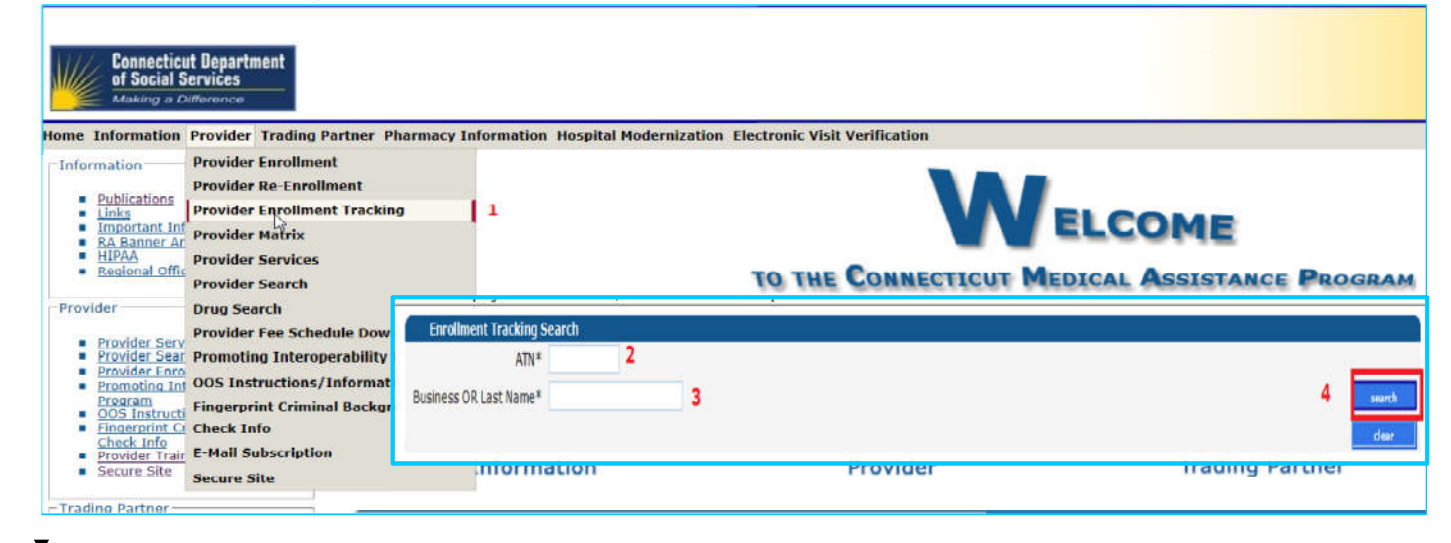

DXC.technology

DXC Proprietary and Confidential

# Mental Health Waiver Provider Enrollment Workshop What's Next

The information on your submitted application will now be reviewed by DXC Technology.

- If any information is missing, invalid, or if DXC Technology is unable to process the application, you will receive a letter that informs you what is required for correction or completion of your application.
- Providers will not be able to correct or modify completed applications online, but will need to submit paper corrections to the following address:
  - DXC Technology Provider Enrollment Unit P.O. Box 5007 Hartford, CT 06102-5007

PLEASE NOTE: All additional information sent to DXC Technology will need the ATN entered on the upper right hand corner.

DXC.technology

DXC Proprietary and Confidential

# Notification of Enrollment Decision

Mental Health Waiver Provider Enrollment and Secure Web Account Workshop

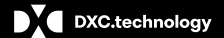

DXC Proprietary and Confidential

## Mental Health Waiver Provider Enrollment Workshop Notification of Enrollment Decision - Approval

If all information has been provided and is correct, DXC Technology will submit your completed application to the Department of Social Services (DSS) Quality Assurance Unit for review.

If an approval is received from the DSS, the Provider Enrollment Unit completes the enrollment process and sends a Provider Enrollment Approval Notice to the provider.

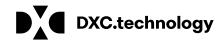

DXC Proprietary and Confidential

# Mental Health Waiver Provider Enrollment Workshop

If the enrollment application is approved, the date submitted in the Provider Effective Date field of the Identifying Information panel of the enrollment application will become the provider's enrollment effective date.

#### If a provider submits a Web enrollment application and later wishes to back date their enrollment effective date:

- · the provider must submit this request on the provider's letterhead
- with the T in the upper right hand corner to the Provider Enrollment Unit.

#### Newly enrolled providers will receive:

- · A welcome letter with an Automated Voice Response System (AVRS)/Initial Web User ID and
- A second letter containing Web Personal Identification Number (PIN) information.

#### Upon receipt of these letters providers should set up their secure Web account in order to:

- · make changes to their provider file
- · verify client eligibility
- · check service authorization status
- submit and check the status of a claim (effective for dates of service 9/1/2019 and forward)
- DXC.technology

DXC Proprietary and Confidential

# Mental Health Waiver Provider Enrollment Workshop Notification of Enrollment Decision - Denial

#### If a denial is received from DXC Technology:

• The letter will provide a reason for the denial.

#### If a denial is received from the Department of Social Services (DSS):

- DXC Technology sends a Provider Enrollment Rejection Notice to the provider.
- This letter will instruct the provider to contact DSS Quality Assurance.

### A provider receiving a denial from DSS' Quality Assurance Unit must follow the instructions for responding to the denial as outlined in the Rejection Notice. If the decision is reversed:

- DSS will notify DXC Technology if their decision of denial has been reversed.
- DXC Technology will make the appropriate updates and an approval letter will be sent to the provider.

### In order to reapply to the Connecticut Medical Assistance Program, a provider must once again submit an application via the online Enrollment Wizard.

DXC.technology

DXC Proprietary and Confidential

# **Re-Enrollment**

Mental Health Waiver Provider Enrollment and Secure Web Account Workshop

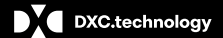

DXC Proprietary and Confidential

### Mental Health Waiver Provider Enrollment Workshop Re-enrollment – Notification and Process

Providers will receive a reminder letter via e-messaging\* when they are due for re- enrollment <u>6 months</u> prior to the end of their previous:

- 2 year contract (MHW Service Provider)
- 5 year contract (ALSA Provider)

\*Providers should refer to PB 2019-20 regarding receipt of re-enrollment notifications via e-Delivery to ensure timely re-enrollment

The reminder letter will include an Application Tracking Number.

To re-enroll, providers should:

- · Access the www.ctdssmap.com Web site
- · From the Home Page, click Provider > Provider Re-enrollment
- · Enter the ATN received in the re-enrollment reminder letter
- · Enter NPI or Non medical provider identifier (AVRS ID)

DXC.technology

DXC Proprietary and Confidential

### Mental Health Waiver Provider Enrollment Workshop Re-enrollment – Notification and Process cont.

Providers should successfully complete the re-enrollment application as quickly as possible upon receipt of their notice.

<u>Providers with re-enrollment applications that are not fully completed by the provider's re-enrollment due date</u> <u>will receive a notice advising they have been dis-enrolled from the Connecticut Medical Assistance Program</u> (CMAP).

#### A Provider Enrollment contract will not be reinstated until the application is finalized.

• Reinstatement of contracts w/out a finalized application violates Affordable Care Act (ACA) policies.

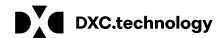

DXC Proprietary and Confidential

# Secure Web Account -Access and Set-up

Mental Health Waiver Provider Enrollment and Secure Web Account Workshop

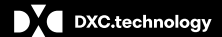

DXC Proprietary and Confidential

Providers who have successfully enrolled as MHW non-medical Billing Providers will receive:

- An approval letter with their new AVRS/Medicaid ID
- Additional letter under separate mailing containing their Personal Identification Number (PIN)

The AVRS ID and PIN allow the provider initial access to the Connecticut Medical Assistance Program Secure Web Portal for the purpose of creating a secure Web account.

DXC.technology

DXC Proprietary and Confidential

Users have multiple ways to log on to their secure Web account from the www.ctdssmap.com Home page.

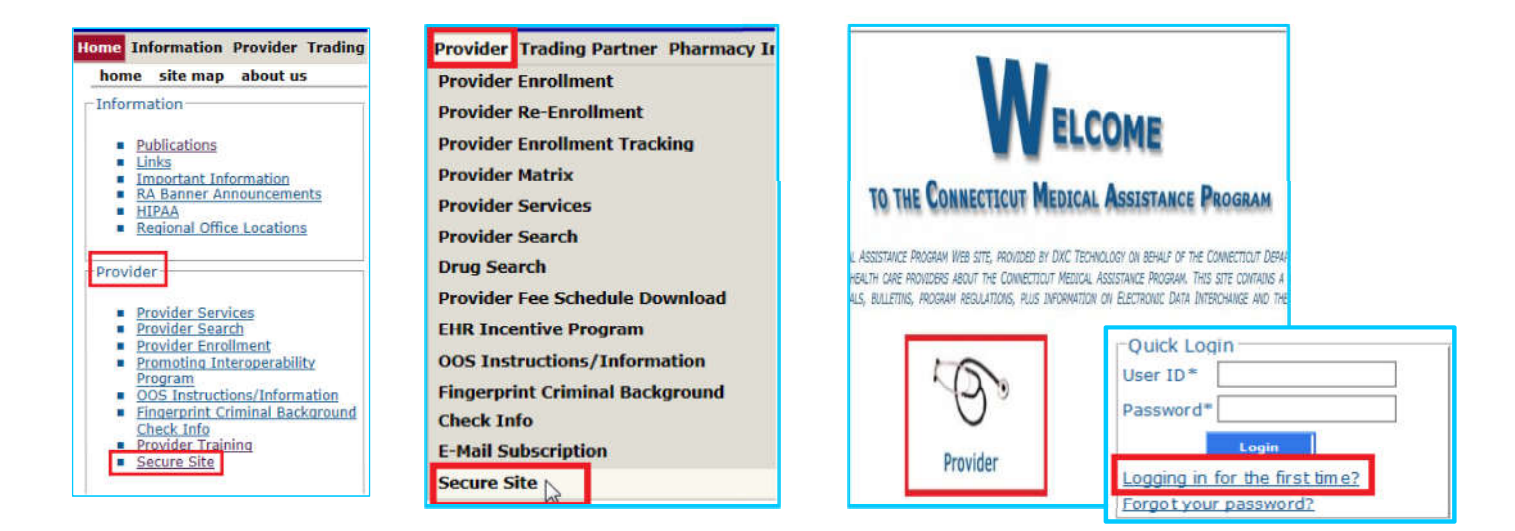

DXC.technology

DXC Proprietary and Confidential

#### To ensure access to the <u>www.ctdssmap.com</u> Web portal to utilize the selfservice features of interchange:

 If your office/company has security measures blocking your access, you will need to contact the individual responsible for your firewall and internet permissions and request access to the Connecticut Medical Assistance Program (CMAP) Web site.

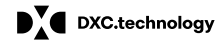

DXC Proprietary and Confidential

|                                                                              | Login                                                                                                    |  |
|------------------------------------------------------------------------------|----------------------------------------------------------------------------------------------------|--|
| The Connecticut Department of Social providers, trading partners/billing age | Services Medical Assistance Program secure Web site is intended for<br>nts, labelers/drug manufacturers and clerks designated by those entitles.                                                            |  |
| If you have received your Personal Id<br>click on the setup account button.  | entification Number letter,                                                                                                    |  |
| setup account                                                                | Click to access account set-up                                                                                                    |  |
| User ID*                                                                     | Providers can setup their secure Web account once they receive their<br>enrollment approval notification with initial Web User ID and Personal<br>Identification Number (PIN) letter with one time use PIN. |  |
| Password*                                                                    |                                                                                                    |  |
|                                                                              |                                                                                                    |  |
| If you have forgotten your password of                                       | or need to reactivate your account, please click the reset password button.                                                                                                    |  |
| reset password                                                               |                                                                                                    |  |
|                                                                              |                                                                                                    |  |

# Mental Health Waiver Provider Enrollment Workshop Secure Web Account Setup

The "Web Account Setup" functionality allows providers to set up a local administrator/primary account holder user account.

Enter the provided Initial Web User ID and PIN (which can be found in the enrollment and PIN letters) in the appropriate fields; click <u>set-up account</u>.

| Home Information Provider Trading Partner Pharmacy Information Hospital Modernization           |                                                             |                        |  |  |  |
|-------------------------------------------------------------------------------------------------|-------------------------------------------------------------|------------------------|--|--|--|
| Account Setup                                                                                   |                                                             | 8                      |  |  |  |
| Initial Web User ID* Personal Identification Number* Please note User ID and Personal Identifie | ication Number are case sensitive.                          |                        |  |  |  |
|                                                                                                 | danat asked decisions (1720) regarding thes decisin set op. |                        |  |  |  |
|                                                                                                 |                                                             | setup account          |  |  |  |
| DXC.technology                                                                                  | DXC Proprietary and Confidential                            | May 21, 2019 <b>65</b> |  |  |  |

## Mental Health Waiver Provider Enrollment Workshop Secure Web Account – Initial Account Setup Panel

The ctdssmap.com Web site features an <u>Online Field Help Window</u> to assist providers with accessing and submitting information.

Placing your mouse over a data field name will create a small question mark beside the cursor. Click the left mouse button when the question mark is displayed to open the <u>Online Field Help</u> window relevant to the selected field.

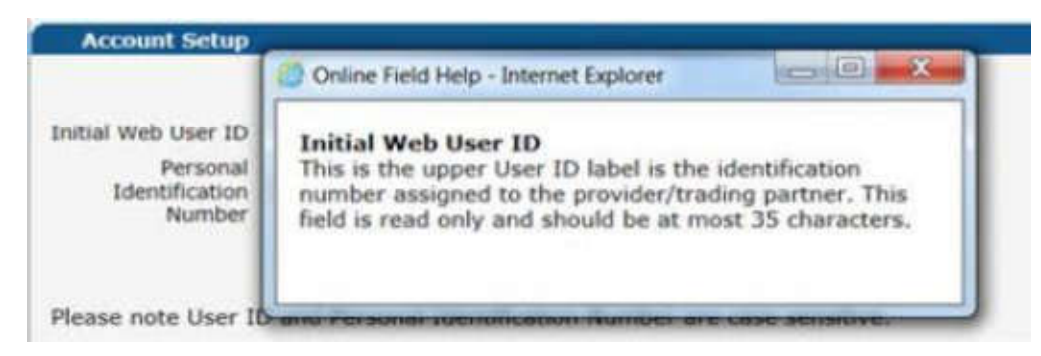

DXC.technology

DXC Proprietary and Confidential

### Mental Health Waiver Provider Enrollment Workshop Secure Web Account Set-up

Once on the Account Set-up screen, fill in the fields with the appropriate information.

| Click here to find answers to the                                                                                                    | he most frequently asked questions (FAQs) regardin | g Web account set up. 🛛 🔫                                   | Click "here" fo | or help to Web account set-up |  |
|----------------------------------------------------------------------------------------------------|----------------------------------------------------|-------------------------------------------------------------|-----------------|-------------------------------|--|
| Required fields are are indicate                                                                                                    | ed with an asterisk (*).                           |                                                             | questions.      |                               |  |
| User ID*                                                                                                    |                                                    | Password*                                                   |                 |                               |  |
| Contact Last Name*                                                                                                    |                                                    | Confirm Password*                                           |                 |                               |  |
| Contact First Name*                                                                                                    |                                                    | EMail*                                                      |                 |                               |  |
| Phone Number*                                                                                                    |                                                    | Confirm EMail*                                              |                 |                               |  |
| 1st Secret Question*                                                                                                    |                                                    |                                                             |                 |                               |  |
| 1st Answer*                                                                                                    |                                                    |                                                             |                 |                               |  |
| 2nd Secret Question*                                                                                                    |                                                    | Complete the fields, read the security agreement and        |                 |                               |  |
| 2nd Answer*                                                                                                    |                                                    | click the "I agree" box prior to hitting the submit button. |                 |                               |  |
| Security Agreement                                                                                                    |                                                    |                                                             |                 |                               |  |
| Provider agrees to meet all applicable state and federal laws and regulations pertaining to confidentiality, privacy, and security and to maintain and safeguard, in accordance with all state and federal laws and regulations, the confidentiality of all information concerning DSS clients, including, but not limited to personal, financial, and medical information. Provider agrees that<br><b>1</b> Agree |                                                    | ~                                                           |                 |                               |  |
|                                                                                                    |                                                    |                                                             |                 | submit cancel                 |  |

\*\*Before clicking submit, be sure to write down the chosen User ID, Password, and security question/answer(s) and keep them in a secure location.\*\*

DXC.technology

DXC Proprietary and Confidential

# **Web Account Capabilities**

Mental Health Waiver Provider Enrollment and Secure Web Account Workshop

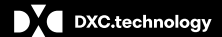

DXC Proprietary and Confidential

### Mental Health Waiver Provider Enrollment Workshop Web Account Capabilities

Accessing your Secure Site provider account allows you to:

Update your demographic information (primary account holder only)

- addresses/phone numbers
- Electronic Funds Transfer (EFT) account information
- verify re-enrollment due date(s)

Reference – <u>www.ctdssmap.com</u> > Publications > Manuals > Chapter 10 Web Portal/AVRS > Section 10.9 Web Security Administration > "Secure Web Site Enrollment and Maintenance nstr ctions" lin ection Demographic Maintenance

**Note:** Confirmation of specific demographic changes made and other specific enrollment communications will be sent to the provider via e-Delivery. E-Delivery replaces certain paper letters, from the Connecticut Medical Assistance Program (CMAP) previously mailed through the United States Postal Service. **Providers should refer to PB 2019 - 15 & PB 2019 - 20 for further information.** 

**Reference** – <u>www.ctdssmap.com</u> > **Publications** > **Manuals** > Chapter 10 Web Portal/AVRS > Section 10.9 Web Security Administration > "Secure Web Site Enrollment and Maintenance nstr ctions" lin ection reatin Clerk Accounts and 10.15.3 Downloading Files (e-Delivery Letters).

DXC.technology

DXC Proprietary and Confidential

# Mental Health Waiver Provider Enrollment Workshop Web Account Capabilities

#### Set Up clerk accounts:

Allows Primary Account Holder to assign permission to access areas of the secure web portal to perform job tasks

Reference – www.ctdssmap.com > Publications > Manuals > Chapter 10 Web Portal/AVRS > Section 10.9 Web Security Administration > "Secure Web Site Enrollment and Maintenance Instr ctions" lin ection reatin ler Acco nts

#### Switch Provider:

Switch from one provider to another, to allow clerks that have been associated to multiple provider accounts easy access.

Reference – <u>www.ctdssmap.com</u> > Publications > Manuals > Chapter 10 Web Portal/AVRS > Section 10.9 Web Security Administration > "Secure Web Site Enrollment and Maintenance Instructions" lin ection itch rovider

#### Access to e-Delivery letters:

Notices regarding changes to EFT account information, provider re-enrollment/add alternate service location address notification, reminder, approval, denial letters and Prior Authorization (PA) notices of approval/modification or denial, excluding services that are auto approved, will be sent to the provider via e-Delivery. Access to these electronic notices will be controlled via permission to a "Trade Files" role assigned to a clerk(s) secure Web account. Providers sho Id refer to -15, PB 2019 - 20 & PB 2019 - 30 for further information.

**Reference** – <u>www.ctdssmap.com</u> > Publications > Manuals > Chapter 10 Web Portal/AVRS > Section 10.9 Web Security Administration > "Secure Web Site Enrollment and Maintenance Instr ctions" lin ection reatin ler Acco nts and 15.3 Downloading Files (e-Delivery Letters).

DXC.technology

DXC Proprietary and Confidential

### Mental Health Waiver Provider Enrollment Workshop Web Account Capabilities cont.

#### Check client eligibility via the Web:

 Reference – <u>www.ctdssmap.com</u> > Publications > Manuals > Chapter 10 - Web Portal/AVRS > Section 11- Client Eligibility Verification

#### Access to services that have been Prior Authorized via the Web:

- Clerks requiring access to view Prior Authorization (PA) via their sec re We acco nt st e assi ned a role of A Inquiry/Submission".
- Clerks assigned the PA role would then select "Prior Authori ation earch" fro the rior A thori ation Men

**Reference** – <u>www.ctdssmap.com</u> > Publications > Manuals > Chapter 10 Web Portal/AVRS > Section 12 Prior Authorization

**Note:** Prior Authorization (PA) notices of approval/modification or denial, excluding services that are auto approved will be sent to the provider via e-Delivery. Access to these electronic notices ill e controlled via per ission to a rade Files" role assigned to a clerk(s) secure Web account. Providers sho ld refer to -30 for further information.

**Reference** – <u>www.ctdssmap.com</u> > Publications > Manuals > Chapter 10 Web Portal/AVRS > Section 10.9 Web Security Administration >"Secure Web Site Enrollment and Maintenance nstr ctions" lin ection reatin ler Accounts and 10.15.3 Downloading Files (e-Delivery Letters).

DXC.technology

DXC Proprietary and Confidential

### Mental Health Provider Enrollment Workshop Web Account Capabilities

#### Create, Submit and Query claims for dates of service 09/01/2019 and forward

- · or services noted on the MHW ervice rovider" and A A rovider" ee ched les
- Claim Format Professional 5010 HIPAA Compliant
- · Query Paid, Denied or Suspended claims

**Reference - <u>www.ctdssmap.com</u> > Publications > Manuals >** Chapter 10 Web Portal/AVRS > Section 10 Claim Submission, Resubmission, Adjustments and Inquiry

#### **Obtain Remittance Advice (RA)**

· Reports claim activity (Paid, Denied, Adjusted, Suspended) since last financial cycle.

Reference - www.ctdssmap.com > Publications > Manuals > Chapter 10 > Section 15 - Trade Files

DXC.technology

DXC Proprietary and Confidential
### Mental Health Provider Enrollment Workshop Web Account Capabilities –Assigning Clerk Roles

To Assign roles, the master user must >Log on to their Secure Web portal account >Select Clerk Maintenance > Create a new clerk by selecting the add clerk button > Assign the appropriate role.

| Clark Maintenance<br>User ID Contact First | Arter Context Last Name |                                                                                                    |                          |
|--------------------------------------------|-------------------------|----------------------------------------------------------------------------------------------------|--------------------------|
| COL THUY                                   |                         |                                                                                                    |                          |
|                                            |                         | Type data below for new record.                                                                                                    |                          |
| and they                                   |                         |                                                                                                    | which is a second second |
| User 10*                                   |                         |                                                                                                    |                          |
| Contact First Netter*                      |                         |                                                                                                    |                          |
| Contact Last Name*                         |                         |                                                                                                    |                          |
| Phone Number*                              |                         |                                                                                                    |                          |
| Paseword*                                  |                         |                                                                                                    |                          |
| Confirm Password*                          |                         |                                                                                                    |                          |
| AVE ID                                     |                         |                                                                                                    |                          |
| AVR Pin                                    |                         |                                                                                                    |                          |
| Confirm AVR Pin                            |                         |                                                                                                    |                          |
|                                            |                         |                                                                                                    |                          |
|                                            | Assigned Roles          | Available Roles                                                                                                    |                          |
| lerk Rofes (Diternet Only)                 |                         | Claim Inquiry/Schmission/Adjustment<br>Av Inquiry/Schmission<br>Clent Englisht Verification<br>Frade Files Incudes (-Delivery<br>Culturit Applicational<br>Culturit Collectory Only |                          |
|                                            |                         |                                                                                                    | Contraction of Contract  |
| ,                                          |                         | Trade Files E-Delivery Only                                                                                                    | 2 advect                 |

## Mental Health Provider Enrollment Workshop Web Account Capabilities – Access Trade Files for Download

Once logged on to secure Web account, the user should select Trade Files then Download from the menu items, as shown below.

| home decount binned account maintenance account setup change                                                                                                    | password clerk maintenance demographic mainten | ance switch provised                    | Account                                                                                                    |
|----------------------------------------------------------------------------------------------------|------------------------------------------------|-----------------------------------------|----------------------------------------------------------------------------------------------------|
| Welcome, P0080<br>Provider ID: 125 NPI<br>Provider AVIS ID: 008C<br>Reserve/Immont Due Date: 05/07/20<br>Zip Code: 06023 - 1234<br>Your R.A.s., or IE35 transactions, are being sent to:<br>Your download page in the Trade Files menu option. |                                                | uploaf Countral j<br>Claim Lavef Detail | Chuck Link<br>Clack Extension<br>Clack Extension<br>Clack Endus Insurer<br>Trans Andres California<br>Clack Chuck Chuck<br>Clack Chuck Chuck<br>Clack Chuck<br>Clack Chuck<br>Chuck<br>Clack Chuck<br>Chuck<br>Clack Chuck<br>Chuck<br>Clack Chuck<br>Chuck<br>Chuck<br>Chuck<br>Chuck<br>Chuck<br>Chuck<br>Chuck<br>Chuck<br>Chuck<br>Chuck<br>Chuck<br>Chuck<br>Chuck<br>Chuck<br>Chuck<br>Chuck<br>Chuck<br>Chuck<br>Chuck<br>Chuck<br>Chuck<br>Chuck<br>Chuck<br>Chuck<br>Chuck<br>Chuck<br>Chuck<br>Chuck<br>Chuck<br>Ch |
|                                                                                                    | Global Messages                                |                                         |                                                                                                    |
| Accommentation                                                                                                    | förstare Maillean                              |                                         |                                                                                                    |
|                                                                                                    |                                                |                                         |                                                                                                    |
|                                                                                                    |                                                |                                         |                                                                                                    |

## Mental Health Provider Enrollment Workshop Web Account Capabilities – Download of E-Delivery Transactions

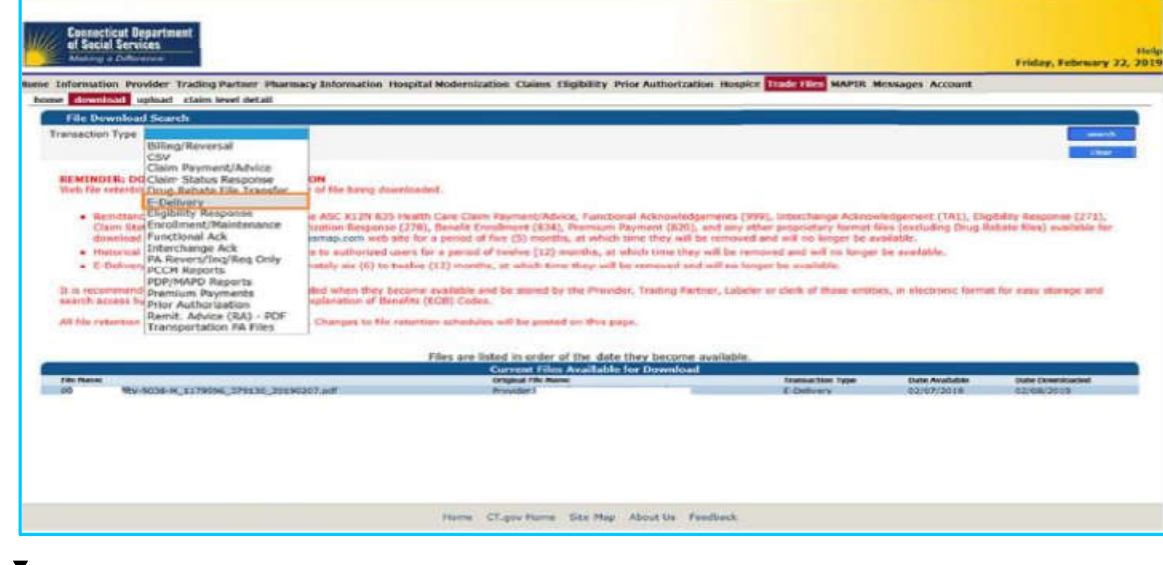

Select E-Delivery from the Transaction Type drop down box and then select search.

DXC.technology

DXC Proprietary and Confidential

## Web Account Capabilities – Demographic Maintenance

Mental Health Waiver Provider Enrollment and Secure Web Account Workshop

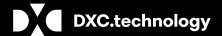

DXC Proprietary and Confidential

## Mental Health Waiver Provider Enrollment Workshop Web Account Capabilities - Demographic Maintenance

| Ensecticat Department<br>el Social Services<br>Materia a Difference                                                                                                    |                                                                              |
|----------------------------------------------------------------------------------------------------|------------------------------------------------------------------------------|
| ne Information Provider Trading Partner Pharmacy Information Hospital Moderoization Electronic Visit Verification Claims Elipibility Prior Authorization Hospice Trade Files MAPER | Account                                                                      |
| Welcome MHW Service Provider<br>Provider ID: 001234567                                                                                                    | Account Haintenance<br>Account Setup<br>Change Password<br>Clerk Haintenance |
| Provider AVKS ID: UU1259567                                                                                                    | Demographic Maintenance                                                      |
| Zip Code: 06032-1234                                                                                                    | Reset Password<br>Log Out                                                    |
| four R.A.s or 835 transactions are being sent to:                                                                                                    |                                                                              |
| four download page in the Trade Files menu<br>option.                                                                                                    |                                                                              |
| Global Hessages                                                                                                    |                                                                              |
| Secure Hallbox                                                                                                    | _                                                                            |
| *** No must found ***                                                                                                    |                                                                              |

The Demographic Maintenance section of the Secure Site allows you to alter and maintain demographic information:

- Mail to, Pay to, Service Location, and Enrollment addresses
- EFT (Electronic Funds Transfer) Account (account that receives all CMAP related reimbursements)
- Service Language
- Home Office

 Access this section by selecting demographic maintenance from either the Account submenu or the Account drop-down menu

DXC.technology

DXC Proprietary and Confidential

### Mental Health Waiver Provider Enrollment Workshop Web Account Capabilities Demographic Maintenance cont.

| AVR5 ID                    | 00/#########                         | nou ur    | ister raij niginitaj |
|----------------------------|--------------------------------------|-----------|----------------------|
| Usage                      | Service Location                     | City      | FARMINGTON           |
| Provider Type              | 77-MHW Services                      | County    | Hartford             |
| rovider Specialty<br>Phone | MHW Service Provider<br>86)-555-5555 | State/Zip | CT 06032-1234        |

The Demographic Maintenance page displays the provider information panel as well as a submenu

Clicking the submenu options will open a panel with related information:

**Service Location** 

**Location Name Address** 

**Electronic Funds Transfer (EFT Account)** 

Service Language - Language, Effective Date, End Date

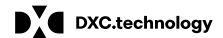

DXC Proprietary and Confidential

# Mental Health Waiver Provider Enrollment Workshop Web Account Capabilities - Demographic Maintenance cont.

Specify different mailing, payment, service location and enrollment addresses.

| Locat                                                                           | tion Name Address                                                                                                    |                                                                                        |                                                            |                                                           |                                                           |                                                         |                                                                                            |        |                                                  | ≥<br>≥          |
|---------------------------------------------------------------------------------|----------------------------------------------------------------------------------------------------|----------------------------------------------------------------------------------------|------------------------------------------------------------|-----------------------------------------------------------|-----------------------------------------------------------|---------------------------------------------------------|--------------------------------------------------------------------------------------------|--------|--------------------------------------------------|-----------------|
| Usage<br>Alt Servic<br>Enrolimen<br>Mail to<br>Pay to<br>Service Li<br>Home Off | Name Address<br>te Location MHW SRVS Provider153 DO<br>ht Address MHW SRVS Provider195 SC<br>MHW SRVS Provider195 CO<br>MHW SRVS provider195 CO<br>deation MHW Service Provider 195 CO<br>fice MHW Service Provider 195 CO | 1<br>WELL DRIVE<br>OTT SWAMP RD<br>UT HIGHWAY<br>NT HIGHWAY<br>NT HIGHWAY<br>I Highway | City<br>HARTFORD<br>FARMINGTON<br>FARMINGTON<br>FARMINGTON |                                                           | Zip<br>06044<br>06032<br>06032<br>06032<br>06032<br>06032 | Zip + 4<br>5221<br>1234<br>1234<br>1234<br>1234<br>1234 | Phone<br>(860)555-1212<br>(860)255-3913<br>(860)255-3913<br>(860)255-3913<br>(860)255-3913 | Ext    | Handicap<br>Access<br>N<br>N<br>N<br>N<br>N<br>N |                 |
| TIDINE ON                                                                       | Type                                                                                                    | Changes Belov                                                                          | N                                                          | c,                                                        | 00052                                                     | 12.54                                                   | 10001233 3313                                                                              |        |                                                  | select from b   |
| lame Type  <br>Name<br>Title                                                    | Business Name O Personal Nar     DOS Specialized Services Agency                                                                                                    | ne                                                                                     | App                                                        | <b>ly Char</b><br>Svc Loc<br>Pay To<br>Mail To<br>Enrollm | nges To                                                   | 4                                                       |                                                                                            |        |                                                  |                 |
| Usage<br>Country                                                                | Service Location                                                                                                    |                                                                                        |                                                            |                                                           |                                                           |                                                         |                                                                                            |        |                                                  |                 |
| ddress 1*                                                                       | 195 COLT HIGHWAY                                                                                                    |                                                                                        |                                                            |                                                           | Phon                                                      | e" (80                                                  | 0)255-3913                                                                                 |        |                                                  |                 |
| Address 2<br>City                                                               | FARMINGTON                                                                                                    |                                                                                        |                                                            |                                                           | F                                                         | ax                                                      |                                                                                            |        |                                                  |                 |
| State                                                                           | ст 🗸                                                                                                    |                                                                                        | Han                                                        | dicap A                                                   | ccessibl                                                  | e? No                                                   | ~                                                                                          |        |                                                  |                 |
| Zip*                                                                            | 06032 1234                                                                                                    |                                                                                        |                                                            | Cor                                                       | EM<br>ofirm EM                                            | lail                                                    |                                                                                            |        |                                                  |                 |
|                                                                                 |                                                                                                    |                                                                                        |                                                            |                                                           |                                                           |                                                         |                                                                                            |        |                                                  | save cancel     |
| DXC.te                                                                          | echnology                                                                                                    |                                                                                        |                                                            |                                                           | I                                                         | DXC Pr                                                  | oprietary and (                                                                            | Confic | lential                                          | <br>May 21, 201 |

## Mental Health Waiver Provider Enrollment Workshop Web Account Capabilities-Demographic Maintenance cont.

To alter address information, simply select the applicable row from the provided list (Enrollment Address, Mail to, Pay to, or Service Location); then click maintain address

| Location Name Address                                                                                                    |                                                                                                    |                 |                                                           |                                                                 |                                                                                                    |     |                                                       |               |              |
|----------------------------------------------------------------------------------------------------|----------------------------------------------------------------------------------------------------|-----------------|-----------------------------------------------------------|-----------------------------------------------------------------|----------------------------------------------------------------------------------------------------|-----|-------------------------------------------------------|---------------|--------------|
| Usage Name Address 1<br>Alt Service Location MHW, SRVS Provider533 DOWELI<br>Enrollment Address MHW SRVS Provider155 SCOTT<br>Neil to MHW SRVS Provider155 SCOTT<br>Pay to MHW Service Provider 195 SCOT H<br>Service Location MHW Service Provider 195 SCOT H<br>MHW Service Provider 195 SCOT H                                                                                                    | City<br>DRIVE HARTFORD<br>WAMP RD FARMINGTON<br>GHWAY FARMINGTON<br>GHWAY FARMINGTON<br>Way Farmington, | State<br>CCCCCC | Zip<br>06044<br>06032<br>06032<br>06032<br>06032<br>06032 | Zip + 4<br>5221<br>1234<br>1234<br>1234<br>1234<br>1234<br>1234 | Phone<br>(860)555-1212<br>(860)255-3912<br>(860)255-3912<br>(860)255-3912<br>(860)255-3913<br>(860)255-3913 | Ext | Hendicap<br>Access<br>N<br>N<br>N<br>N<br>N<br>N<br>N |               |              |
| ange/fill in the appr                                                                                                    | opriate inf                                                                                             | fori            | mat                                                       | tior                                                            | n (addı                                                                                                    | res | s, phone                                              | number, etc.) | ; click save |
| 00.000 Exercice Locations (0)<br>10.000 Exercice Locations (0)<br>10.000 Exercice Locations (0) |                                                                                                    | cap Ao<br>Cord  | Phone<br>Fra<br>Constant<br>EMa<br>form EMa               | - (860<br>                                                      |                                                                                                    |     |                                                       |               |              |
| e following messages we<br>essage Description                                                                                                    | re generated                                                                                            | 1:              |                                                           |                                                                 |                                                                                                    |     |                                                       | Panel         | Fiel         |
| ave was Successful                                                                                                    |                                                                                                    |                 |                                                           |                                                                 |                                                                                                    |     |                                                       |               |              |

DXC.technology

DXC Proprietary and Confidential

#### • Mental Health Waiver Provider Enrollment Workshop Web Account Capabilities - Demographic Maintenance cont.

The EFT Account panel allows you to add and maintain bank accounts into which reimbursements from CMAP will be electronically deposited. Click add; enter the appropriate information; and click save.

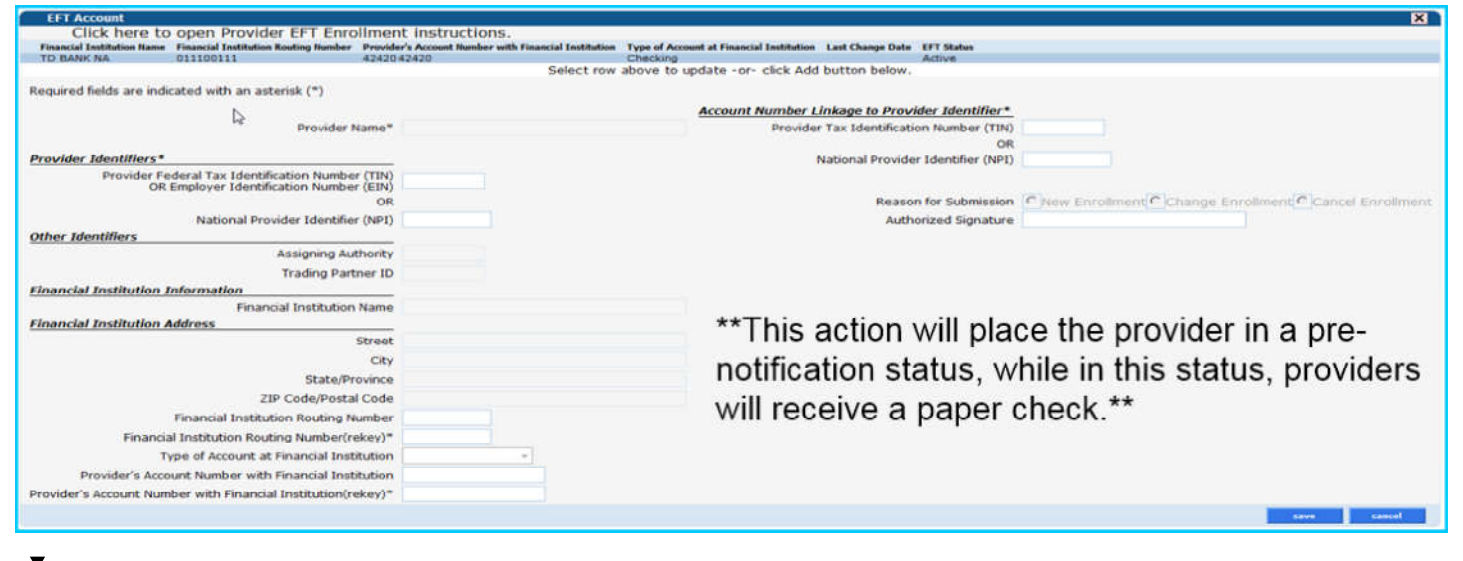

DXC.technology

DXC Proprietary and Confidential

## Information-Resources

Mental Health Waiver Provider Enrollment and Secure Web Account Workshop

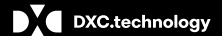

DXC Proprietary and Confidential

Information - Resources

Publications

- A majority of the information available on the <u>www.ctdssmap.com</u> Web site is located on the Publications page
- Access the Publications page by selecting Publications from either the Information box on the left hand side of the home page or from the Information drop-down menu

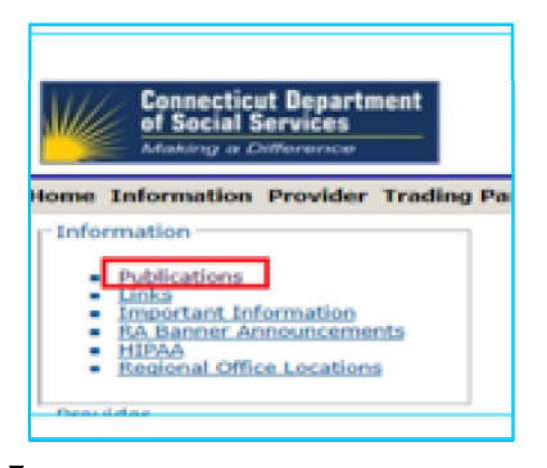

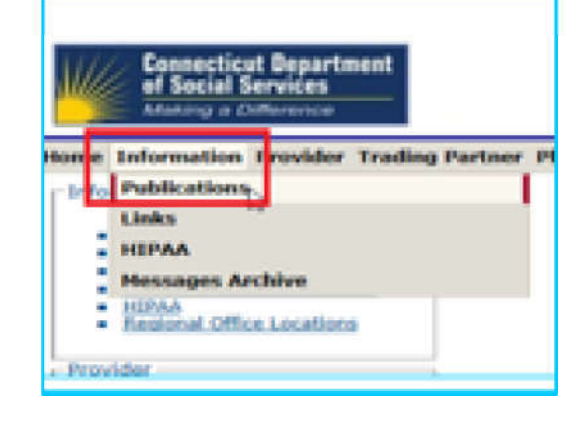

DXC.technology

DXC Proprietary and Confidential

### Mental Health Waiver Provider Enrollment Workshop Information – Resources cont.

#### **Provider Bulletins**

- Publications posted to relevant provider types / specialties documenting changes or updates to the CT Medical Assistance Program
- Bulletin Search allows you to search for specific bulletins (by year, number, or title) as well as for all bulletins relevant to your provider type. The online database of bulletins goes back to the year 2000

| Connecticut Departmen<br>of Social Services<br>Making a Difference | ıt<br>—            |                                                                                  |                |                                                       | Help<br>Thursday, May 16, 2019 |
|--------------------------------------------------------------------|--------------------|----------------------------------------------------------------------------------|----------------|-------------------------------------------------------|--------------------------------|
| Home Information Provider Tr                                       | ading Partner Phar | macy Information Hospital Modernization Electronic Visit Verification            |                |                                                       |                                |
| home publications links                                            | hipaa messages ar  | rchive                                                                           |                |                                                       |                                |
|                                                                    |                    |                                                                                  |                |                                                       |                                |
|                                                                    | Bulletin Sear      | dı                                                                               |                |                                                       |                                |
|                                                                    | Year 19 🗸          | Provider Type Mental Health Waiver                                               |                |                                                       |                                |
|                                                                    | Number             | Title                                                                            |                |                                                       | search                         |
|                                                                    |                    |                                                                                  |                |                                                       |                                |
| Toformation                                                        |                    |                                                                                  |                |                                                       | ciear                          |
| Information                                                        | (                  |                                                                                  | Search Results |                                                       |                                |
|                                                                    | Bulletin Number 🔨  | Title                                                                            | Published Date | PB 19-22 provides the clam submission cycle schedule. |                                |
|                                                                    | PB19-31            | Implementation of Electronic Delivery of Letters Update - Final Phase            | 05/16/2019     | includes claim submission sut off dates when          |                                |
|                                                                    | PB19-27            | Important Enrollment and Claim Submission Changes for Providers of Mental Health | 05/07/2019     | includes claim submission cut-on dates, when          |                                |
|                                                                    | PB19-22<br>PB19-20 | Electronic Letters Delivery Implementation Update                                | 04/18/2019     | providers will receive payment and corresponding      |                                |
|                                                                    | PB19-15            | Implementation of Electronic Delivery of Letters - Replacement to the Mailing of | 03/22/2019     | Remittance Advices.                                   |                                |
|                                                                    | 1                  |                                                                                  |                |                                                       | >                              |
|                                                                    |                    |                                                                                  |                |                                                       |                                |

DXC.technology

DXC Proprietary and Confidential

#### E-mail Subscriptions

Register for E-mail Subscriptions - Providers MUST register to receive information electronically for new provider publications and notifications through the email subscription function on the Connecticut Medical Assistance Program (CMAP) Web site at <u>www.ctdssmap.com</u>. For complete E-mail subscription information, please see provider bulletin PB 15-23 on the CMAP Web site.

| home site map about us                                                                                                    | Do you want to get the latest information from the Connecticut Medical Assistance Program [CMAP]? Replatration                                                                                                    | Available Subscriptions                                                                                                    | I |
|----------------------------------------------------------------------------------------------------|----------------------------------------------------------------------------------------------------|----------------------------------------------------------------------------------------------------|---|
| Information<br>• Dublications<br>- Links<br>• Links<br>• Information<br>FA Bannet Announcements<br>• HEPAO<br>• Recional Office Locations                                                                                                    | Is a very spice and simple process? You can register note to recover or the polarizations such a provider<br>more than the polarization of the polarization of the polarization of the polarization of the polarization of the<br>balance under "these spice of the polarization on the polarization of the polarization of the polarization of the<br>balance of the polarization of the polarization on variable for earlier of polarizations and the polarization of the polarization of the<br>balance of the polarization of the polarization of the polarization of the polarization of the polarization of the polarization of the<br>advance of the polarization of the polarization of the polar | Provider     Ala, Novider Types     Augusto Danis Hybry     Advances Practice Environment     Advances Practice Environment     Advances Reportions Extension(Reharvior Analysts     Bandy CEN Walawee Throughter     Bandy CEN Walawee Throughter                                                                                                    |   |
| Provider<br>Provider Services<br>Provider Search<br>Provider Enrollment<br>Chr. Inconfise Program<br>Chr. Inconfise Program<br>Chr. Inconfise Program<br>Chr. Inconfise Program<br>Chr. Inconfise Program<br>Chr. Inconfise Program<br>Provider Chr. Inconfise Program<br>Provider Chr. Inconfise Provider Chr. Inconfise Provider Chr. Inconfise Provider Chr. Inconfise Provider Chr. Inconfise Provider Chr. Inconfise Provider Chr. Inconfise Provider Chr. Inconfise Provider Chr. Inconfise Pr | www.chlowing.com daily to obtain newly published information.<br>One allow have subjective, you can exclude the type of information with even we have the by endering your<br>small in the balance distribution balance to the subject of the type of information of the type of the type of the<br>small in the balance distribution balance.<br>Cick have to readve detailed instructions on here to ready subjective, malify an existing subscription, or<br>understribution.                                                                                                    | Birth to Three     Ork Access Appropriate     Ork Assisted Uning     Ork CA Assisted Uning     Ork CA Assisted Uning     Ork CA Assisted Uning     Ork CA Assisted Uning     Ork CA Assisted Units     Ork Ork CA Assisted     Ork Ork CA Assisted     Ork Ork CA Assisted                                                                                                    |   |
| Check Info<br>Secure Step<br>Trading Partner<br>Trading Partner Enrollment<br>Trading Partner Enrollments<br>Trading Partner Enrollments<br>Billion Instructions<br>Billion Instructions                                                                                                    | E-Hall<br>Confere E-Hall                                                                                                    | Contrainadiry Services     Cold Employment and Days Supports     Cold Employment and Days Supports     Contrained Services Contrained Services     Contrained Alabated Strates Center     Contra and Alabated Strates Center     Contrained     Contra Additioned Audits Wainer     StatesCeld Center RedUtifyLang Term Cate     StatesCeld                                                                                                    |   |
| Pharmacy     Pharmacy Information                                                                                                    |                                                                                                    | Popor - Healtad & Tribal Ster Redical     Home Health Agency     Homeles Agency     Homeles Agency     Homeles     Laboratory     Laboratory                                                                                                    |   |
| Register/Update Email     Subscription                                                                                                    | E-Hal                                                                                                    | trendal teamt Grago teans     teans     t |   |

#### **Provider Newsletters**

· Quarterly publications to providers on a wide range of topics

#### Provider Newsletters

- April 2019 interChange Newsletter
- December 2018 interChange Newsletter
- September 2018 interChange Newsletter
- June 2018 interChange Newsletter
- Provider Newsletter Archives

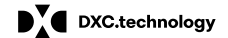

DXC Proprietary and Confidential

### **Provider Manual**

www.ctdssmap.com - From the Home page navigate to Information > Publications > Provider Manuals

- Chapter 3 Provider Enrollment and Re-enrollment
- Chapter 10 Web Portal/AVRS (information for setting up secure Web account.)

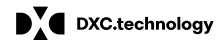

DXC Proprietary and Confidential

#### New Provider Workshop – Next Quarterly Workshop June 28, 2019. Invitation coming soon at the following Web site location:

### <u>www.ctdssmap.com</u> – From the Home page>Provider Training>Under Workshop Invitations select "New Provider Workshop"

Note: This Web site is generic to all Providers and Provides a general Overview. DXC Technology will also be offering a Mental Health Waiver Billing and Web Claim Submission Workshop in late July – early August 2019.

DXC.technology

DXC Proprietary and Confidential

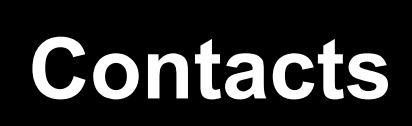

Mental Health Waiver Provider Enrollment and Secure Web Account Workshop

DXC.technology

DXC Proprietary and Confidential

Where to go for help:

<u>https://nppes.cms.hhs.gov</u> – National Plan & Provider Enumeration System – for providers interested in obtaining more information about obtaining a National Provider Indicator (NPI).

- <u>Mental Health Waiver Service Providers</u> are not required to obtain an NPI. Those that wish to do so or wish to
  enroll with their existing NPI, should indicate a taxonomy of "Atypical-Not Required," when submitting their
  enrollment application or sending in a separate National Provider Identifier (NPI) Submission Form after submitting
  their application. Please note that only one "Atypical" taxonomy can be used per NPI. As a result, to avoid
  billing issues, you should not enroll with your existing NPI if it is already associated with another AVRS ID
  with an atypical taxonomy.
- <u>Mental Health Waiver ALSA Providers are required to obtain an NPI.</u> It must be unique to the Mental Health Waiver. ALSA providers are required to use Taxonomy 310400000X.

DXC.technology

DXC Proprietary and Confidential

## Mental Health Waiver Provider Enrollment Workshop Contacts cont.

#### **Provider Assistance Center:**

Monday through Friday, 8:00 a.m. – 5:00 p.m. (EST), excluding holidays 1-800-842-8440 (toll free)

#### **Provider Enrollment Unit:**

DXC Technology Provider Enrollment Unit P.O. Box 5007 Hartford, CT 06102-5007

DXC.technology

DXC Proprietary and Confidential

## Questions/Comments

Mental Health Waiver Provider Enrollment and Secure Web Account Workshop

DXC.technology

DXC Proprietary and Confidential

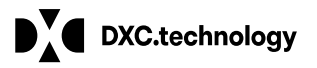

Thank You For Attending The Connecticut Medical Assistance Program Mental Health Waiver Provider Enrollment and Secure Web Account Setup Training. Waiver Provider Enrollment and Secure Web Account Set-All questions and comments regarding this training are welcome. Please fill out the provided workshop survey. Your feedback helps us to improve future workshops